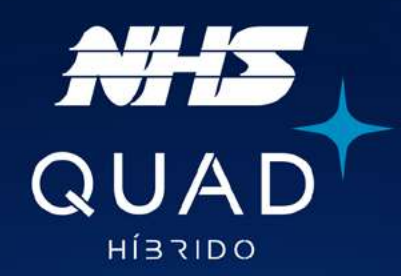

# Manual de instalação

INVERSOR ON GRID COM BACKUP DE ENERGIA GSM2

# 3K-GSM2 | 5K-GSM2

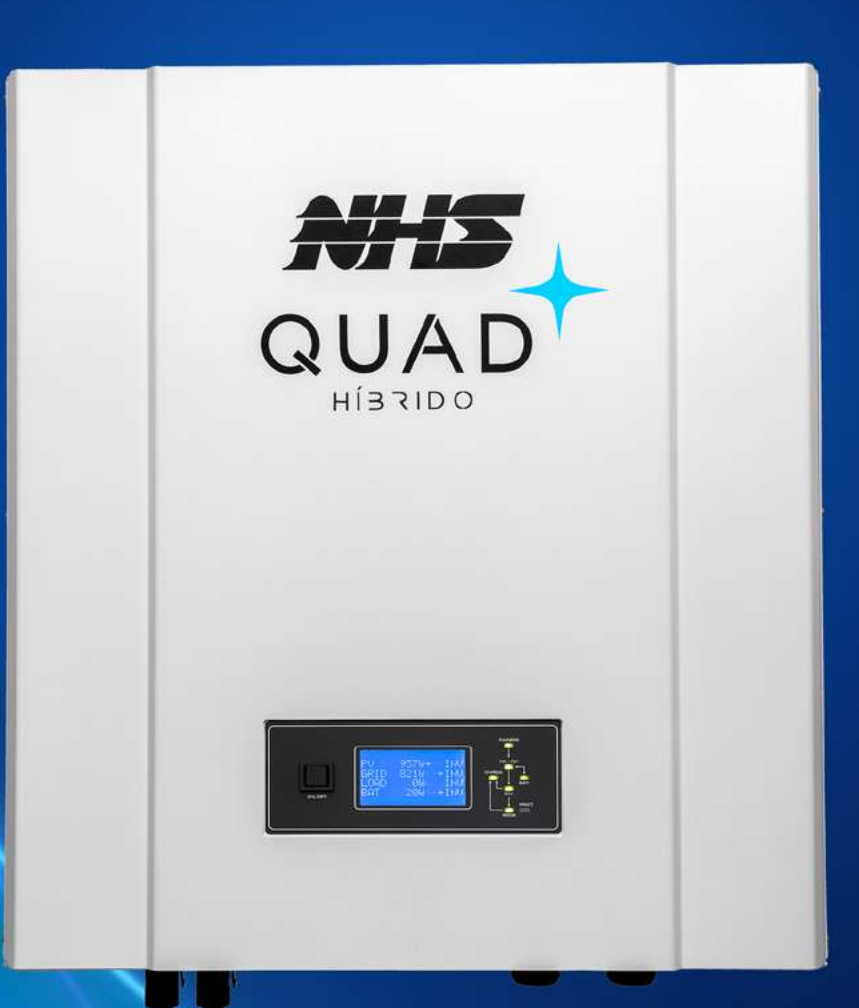

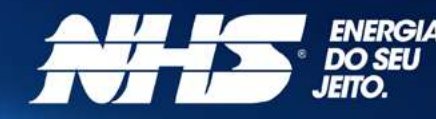

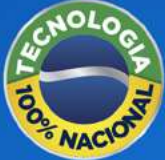

# QUAD. Energia solar como ela deve ser.

Um produto único, desenvolvido e produzido no Brasil, o inversor **NHS QUAD Híbrido** possui as funcionalidades de um inversor on grid, injetando energia, e também off grid, com backup de baterias. Tudo que você esperava de uma solução de energia solar: **autonomia e segurança.** 

É QUAD porque tem **4 funções** em um único produto. É **geração de energia** de forma limpa e sustentável. É **armazenamento** para manter tudo funcionando mesmo com a ausência de energia da rede elétrica de distribuição. É **monitoramento** de todo o sistema de energia através do App: geração, consumo, rede e baterias. E **economia** diretamente na sua fatura de energia.

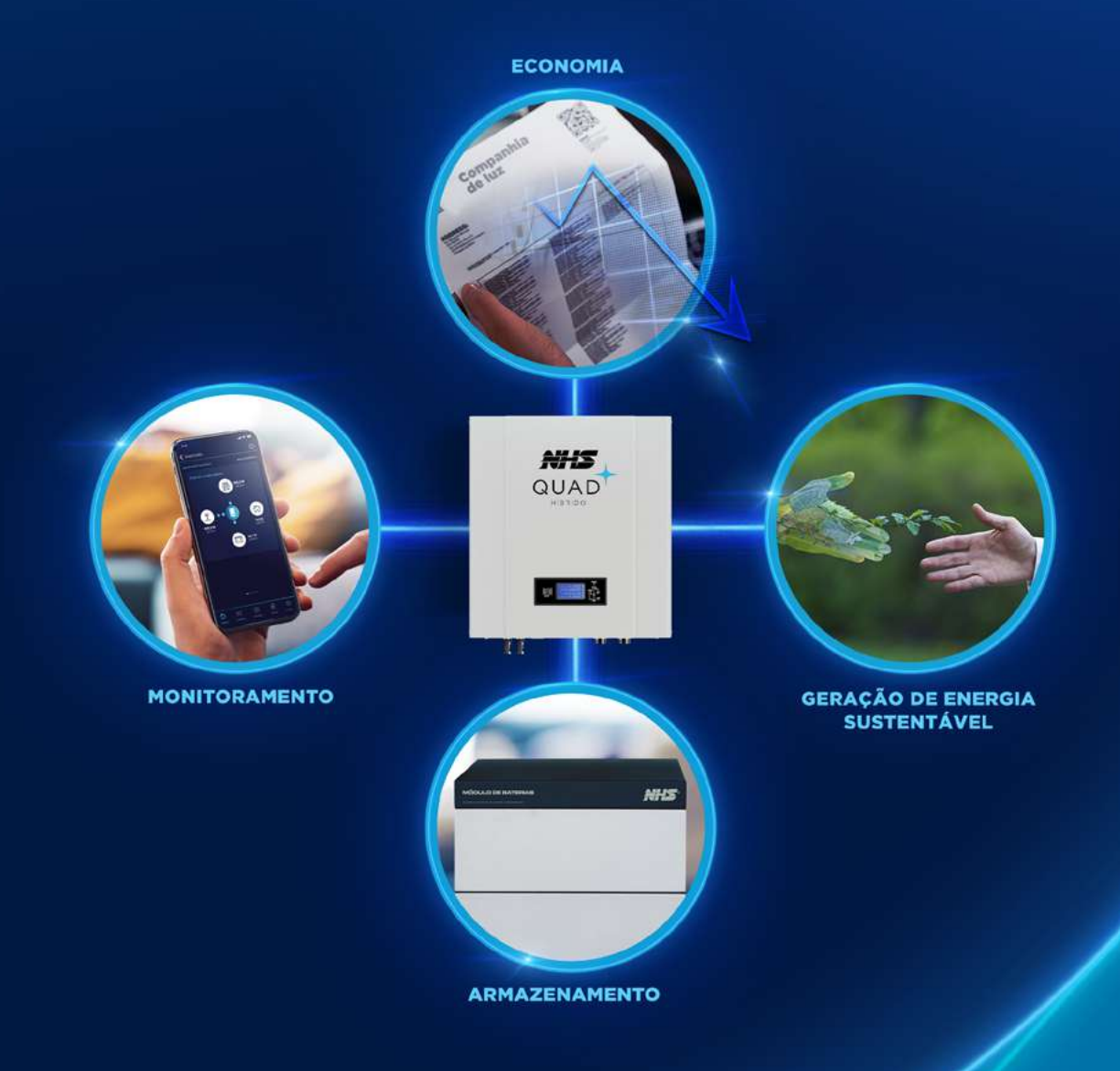

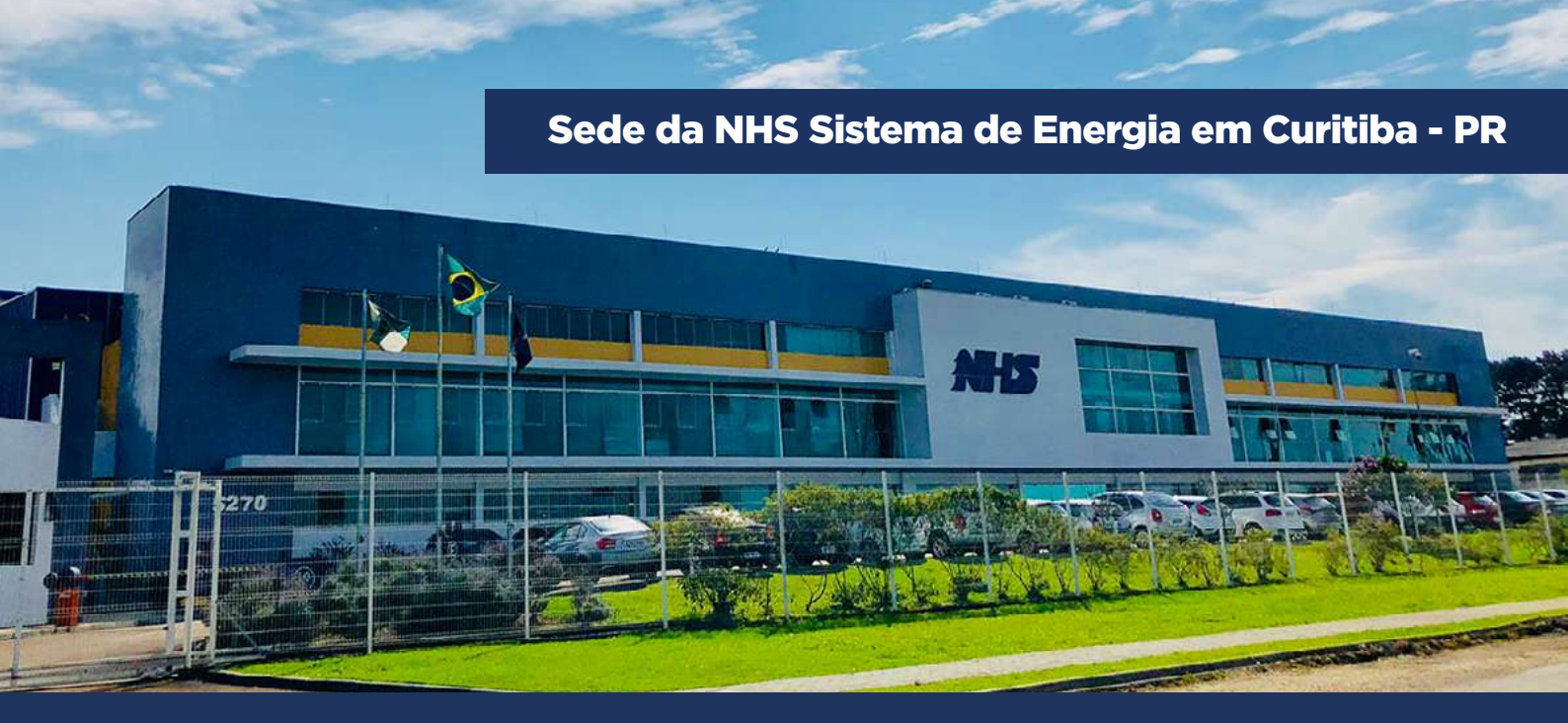

# ENERGIA. Essa é a essência da NHS.

Somos uma indústria 100% brasileira que atua no mercado há mais de 30 anos e é reconhecida por produzir e oferecer uma ampla linha de soluções em sistemas de energia.

Nossos produtos são testados e entregues com qualidade de ponta. Contamos com equipe própria de pesquisa e desenvolvimento para garantir produtos com a mais alta tecnologia e suporte.

Trabalhamos de forma ética e inovadora com muita responsabilidade e transparência nas relações com nossos parceiros, clientes e colaboradores.

Através da gestão pela filosofia LEAN, a NHS é uma empresa que está sempre em busca da melhoria contínua em seus processos.

Com isso, potencializamos os resultados para garantir sempre o melhor custo-benefício em toda a cadeia produtiva até chegar ao cliente.

# Duas divisões de negócio para entregar energia do seu jeito

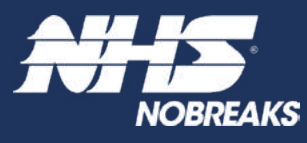

A unidade de Nobreaks NHS é líder na Região Sul do Brasil e reconhecida no mercado entre as três principais fabricantes do país.

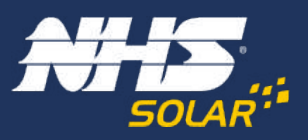

Unidade de Energia Solar Fotovoltaica: toda experiência de mercado da NHS aplicada à energia renovável de qualidade, a energia solar como ela deve ser.

# ÍNDICE

| 1. SÍMBOLOS                                                   | 7        |
|---------------------------------------------------------------|----------|
| 2. PRECAUÇÕES                                                 | 8        |
| 3. SEGURANÇA                                                  | 10       |
| 4. INSTALAÇÃO                                                 | 12       |
| 4.1 - Instruções de montagem                                  |          |
| 4.2 - Visao geral do inversor<br>4.3 - Instalação do inversor | 12       |
| 4.4 - Conexões                                                | 14       |
| 5. OPERAÇÃO                                                   | 17       |
| 5.1 - Sinalização                                             | 17<br>21 |
|                                                               |          |
| 6. DIAGRAMA DE LIGAÇAO DA REDE ELETRICA E CARGA CRITICA       | 23       |
| 7. CARGAS CRÍTICAS                                            | 25       |
| 7.1 - Tipos de cargas                                         | 25<br>26 |
|                                                               |          |
| 8. ESPECIFICAÇOES TECNICAS                                    | 29       |
| 9. ADAPTADOR DE REDE WI-FI                                    | 32       |
| 9.1 - Ficha técnica do produto                                | 32<br>32 |
| 9.3 - Configuração                                            |          |
| 9.4 - Indicações do LED                                       |          |
| 10. MONITORAMENTO DOS INVERSORES - CLOUD                      | 36       |
| 10.1 - NHS Cloud                                              |          |
| 10.3 - Realizando um novo cadastro de conta                   |          |
| 10.4 - Inserindo um novo inversor                             |          |
| 10.5 - Monitoramento                                          |          |
| 10.7 - Menu principal                                         | 51       |
| 10.8 - Procedimento em caso de falha de comunicação           |          |
| 11. PROCEDIMENTO DE ATUALIZAÇÃO DOS EQUIPAMENTOS              | 56       |
| 11.1 - Procedimento de instalação do sofware NHS Update Tool  | 57       |
| 11.3 - Seleção do arquivo de atualização                      | 61       |
| 11.4 - Iniciando atualização                                  | 61       |
| 11.5 - Finalizando atualização                                |          |
| 12. GARANTIA                                                  | 63       |
| 12.1 - Tempo de garantia                                      |          |
| 12.3 - Garantia reduzida                                      |          |
| 12.4 - Troca de equipamentos                                  | 64       |

# INTRODUÇÃO

Este manual apresenta os inversores NHS QUAD Híbrido modelos de 3KGSM2 e 5K-GSM2, os primeiros com essa tecnologia desenvolvidos 100% no Brasil. Aqui você vai encontrar as principais características dos equipamentos, a interface do produto e seus componentes, procedimento de instalação e as conexões dos inversores, informações sobre monitoramento e instalação NHS Cloud, adaptador de rede Wi-Fi e atualização dos equipamentos.

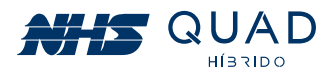

# **1. SÍMBOLOS**

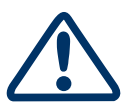

Cuidado! A não observação de um aviso indicado neste manual pode resultar em lesões e/ou danos ao equipamento.

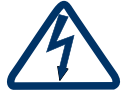

Perigo de alta tensão e choque elétrico.

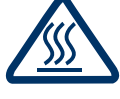

Perigo de superfície quente.

Marca registrada.

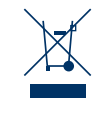

CE

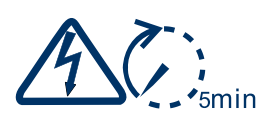

Sinais de perigo devido a choque elétrico e indica o tempo (5 minutos) que o inversor precisa manter-se desligado para garantir segurança em qualquer operação de instalação.

O produto não deve ser descartado como lixo doméstico.

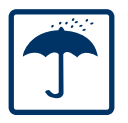

Manter seco; a embalagem/produto deve ser protegido de umidade excessiva e deve ser armazenado sob cobertura.

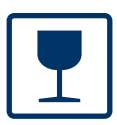

A embalagem/produto deve ser cuidadosamente tratada e nunca ser derrubada ou pendurada.

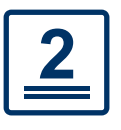

Nunca extrapolar a quantidade de equipamentos a serem empilhados.

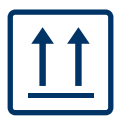

A embalagem deve ser transportada, manuseada e armazenada de tal forma que as setas apontem sempre para cima.

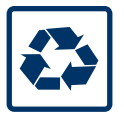

Componentes do produto podem ser reciclados.

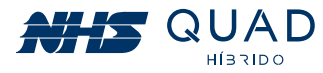

# 2. PRECAUÇÕES

Antes de iniciar a instalação do inversor NHS QUAD Híbrido, leia atentamente este manual!

**NUNCA** ultrapasse a tensão máxima fotovoltaica descrita na etiqueta de especificações do produto, caso contrário, ocorrerão danos ao equipamento e perda da garantia.

# • Sempre realize a medição da tensão da string fotovoltaica antes de conectar ao equipamento.

A mesma precaução deverá ser tomada ao realizar a substituição do banco de baterias. Para uma correta substituição entre em contato com a Assistência Técnica NHS ou procure por bancos de baterias de mesma tecnologia com a mesma tensão nominal e mesmo range de operação.

| INVERSOR ON GRID COM BACKUP DE ENERGIA NHS SOLAR-3K-GSM2 |                 |  |  |
|----------------------------------------------------------|-----------------|--|--|
| Máx. FV - Potência do Gerador                            | 3600 W          |  |  |
| Máx Tensão FV                                            | 490 Vdc         |  |  |
| Isc FV                                                   | 30 Adc          |  |  |
| Corrente nom. FV                                         | 20 Adc          |  |  |
| Range de Tensão - MPPT                                   | 120 - 480 Vdc   |  |  |
| Tensão das baterias                                      | 144 Vdc         |  |  |
| Tensão de operação baterias                              | 122,4 - 174 Vdc |  |  |
| Corrente máx. carga/desc. bateria                        | 24,5 Adc        |  |  |
| Potência máx. carga/descarga bateria                     | 3600 W          |  |  |
| Tipo de bateria                                          | Chumbo-ácido    |  |  |

# 2 A fase de SAÍDA AUX NUNCA deverá ser conectada em outra fase que esteja conectada à rede elétrica:

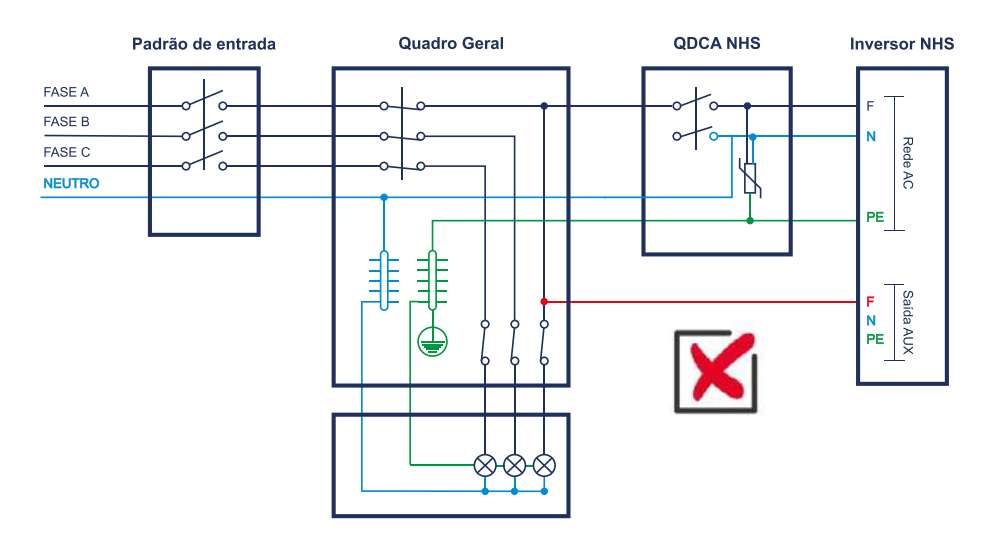

Ao realizar essa ligação, a saída auxiliar terá uma carga de baixa impedância, ocasionando um curto-circuito na saída do inversor, que atuará em modo de proteção e não funcionará adequadamente. Para a correta instalação das cargas críticas procure pelo capítulo 07. CARGAS CRÍTICAS.

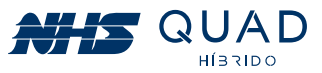

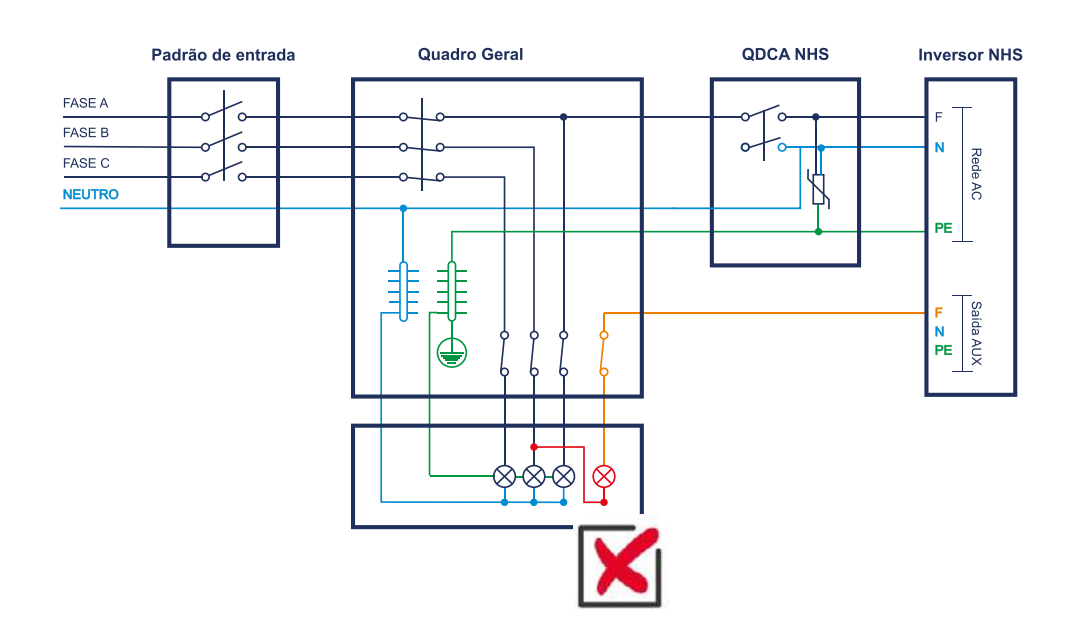

**3**) A carga crítica conectada à SAÍDA AUX do inversor NUNCA deverá ser bifásica.

Atentar-se para que as cargas **NUNCA** sejam conectadas à outra fase. Em momentos de interrupção da energia elétrica, poderá gerar uma tensão no cabo que causará riscos à vida do responsável pela manutenção da rede de energia elétrica. Realizar uma criteriosa verificação no circuito que será alimentado pelo inversor híbrido e obrigatoriamente retirar esse tipo de carga do circuito de cargas críticas.

Caso essa carga seja crítica, o circuito descrito no capítulo 06. DIAGRAMA DE LIGAÇÃO DA REDE ELÉTRICA E CARGA CRÍTICA, tópico "Utilizando entrada bifásica em uma instalação 120 V (F+F+PE)" deverá ser utilizado, incluindo o relé detector de falta de fase e contatora. Caso contrário, o responsável pela instalação elétrica poderá ser responsabilizado por eventuais acidentes.

# **4** Caso o modelo de inversor adquirido for com Wi-Fi, NUNCA plugar o módulo Wi-Fi com o inversor ligado.

Primeiramente, desligue o inversor apertando por 3 segundos o botão ao lado do display, posteriormente desligue a chave seccionadora dos módulos fotovoltaicos na StringBox NHS, depois desligue o disjuntor do banco de baterias, e por fim, desligue o disjuntor da rede elétrica na QDCA NHS, nesta ordem.

Após realizado o procedimento de desligamento, encaixe o módulo Wi-Fi conforme descrito no capítulo 09. ADAPTADOR DE REDE WI-FI NHS SOLAR.

Após o módulo Wi-Fi estar devidamente fixado, realize o religamento do equipamento desta forma: ligue a chave seccionadora dos módulos fotovoltaicos na StringBox NHS, pressione o botão ao lado do display até que o display acenda, ligue o disjuntor do banco de baterias, e por fim, ligue o disjuntor da rede elétrica na QDCA NHS.

Para realizar a configuração do Wi-Fi consulte o capítulo 09. ADAPTADOR DE REDE WI-FI NHS SOLAR.

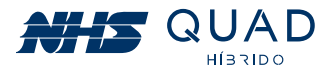

# **3. SEGURANÇA**

Os inversores da série GSM2 da NHS Sistemas Eletrônicos Ltda. estão em conformidade com as regras de segurança relacionadas a concepção e ensaio. Antes de iniciar a instalação do inversor NHS QUAD Híbrido, leia atentamente este manual e siga rigorosamente as seguintes recomendações:

• Desembale o inversor NHS QUAD Híbrido com o auxílio de outra pessoa para evitar acidentes. Após desembalar o equipamento, inspecione-o cuidadosamente para verificar a existência de quaisquer avarias. Não aceite o produto caso constate algum dano decorrente do transporte. Guarde a embalagem e notifique imediatamente seu revendedor.

• A instalação elétrica deverá estar de acordo com os requisitos contidos neste manual e atender as normas da ABNT, em especial a NBR-5410 (Instalações elétricas de baixa tensão) e NBR-16274 (Sistemas fotovoltaicos conectados à rede).

• A NHS poderá realizar modificações sem aviso prévio neste manual.

As normas de segurança devem ser seguidas durante a instalação, comissionamento, operação e manutenção. A operação inadequada pode ter um risco de choque elétrico ou danos ao equipamento e à propriedade. A NHS não indeniza danos causados a qualquer tipo de equipamento, incluindo eletrodomésticos e/ou pessoas.

- Instalação, manutenção e conexão de inversores devem ser realizadas por pessoal qualificado, em conformidade com as normas elétricas locais e com os requisitos das autoridades e/ou empresas locais de energia.

• Equipamentos de proteção individual deverão ser utilizados durante a instalação deste equipamento. Possíveis riscos como choques elétricos, queimaduras, queda e cortes estão envolvidos nesta operação.

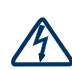

• Para evitar choque elétrico, a entrada CC e a saída CA do inversor devem ser desligadas pelo menos 5 minutos antes de executar qualquer instalação ou manutenção.

• Risco de choque elétrico e morte ao manipular os fios das strings fotovoltaicas. Quando exposto à luz solar, o conjunto fotovoltaico gera uma tensão CC alta e perigosa. Por favor, opere de acordo com nossas instruções, ou resultará em perigo para a vida.

Nunca realize a conexão das strings fotovoltaicas enquanto os cabos não estiverem devidamente conectados à String Box NHS.

Nunca ligue a chave seccionadora sem que os terminais WM4 estejam devidamente montados.

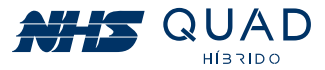

• É obrigatória a utilização de dispositivos de proteção contra descarga atmosférica e seccionadores de circuitos, como por exemplo: String Box NHS (contendo chave seccionadora e DPS) e QDCA NHS (contendo um disjuntor e um DPS). Para a avaliação da proteção contra descargas atmosféricas, seguir a norma NBR-5419.

• Caso tenha adquirido uma String Box NHS ou QDCA NHS como parte integrante do kit gerador, não altere nenhum componente da String Box NHS ou QDCA NHS. Caso esteja tendo problemas com a queda do disjuntor, por exemplo, por favor revise a potência das cargas críticas mas não substitua o disjuntor por um modelo de maior capacidade.

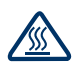

• A temperatura de algumas partes do inversor pode exceder 60°C durante a operação. Para evitar queimaduras, não toque no inversor durante a operação. Deixe esfriar antes de tocá-lo.

• Manter crianças longe do inversor.

• Não abra a tampa frontal do inversor. A incorreta conexão dos terminais e a troca não autorizada de componentes podem causar ferimentos, danos ao inversor e perda da garantia.

• A eletricidade estática pode danificar os componentes eletrônicos. Deve ser adotado um método adequado para evitar tais danos ao inversor, caso contrário, este poderá ser danificado e a garantia anulada.

• Os módulos fotovoltaicos devem ter uma classificação IEC 61730.

• Se o equipamento for utilizado de uma forma não especificada pelo fabricante, a sua proteção pode ser prejudicada.

• Para isolar completamente o equipamento, desligar nesta ordem: a chave seccionadora CC na String Box, o disjuntor CA da rede elétrica no QDCA, e por fim, o disjuntor CC do banco de baterias. Posteriormente desconecte os terminais WM4, o engate rápido e os conectores circulares do equipamento.

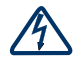

• Os conectores dos módulos fotovoltaicos (WM4), banco de baterias (engate rápido), Rede AC e Carga AUX (conectores circulares) devem ser utilizados apenas como ponto de conexão e nunca para ligar ou desligar o sistema. Para isso utilize a chave seccionadora e os disjuntores.

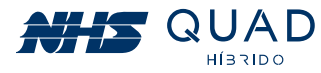

# 4. INSTALAÇÃO

## 4.1 - INSTRUÇÕES DE MONTAGEM

• A fim de obter um desempenho ótimo, a temperatura ambiente do local onde o equipamento será instalado deve ser inferior a 45°C.

• Para uma melhor verificação do display LCD e as possíveis atividades de manutenção, instale o inversor ao nível dos olhos.

• Os inversores não devem ser instalados próximos a materiais inflamáveis e explosivos. Qualquer equipamento eletromagnético deve ser mantido afastado do local de instalação.

- A etiqueta do produto e os símbolos de advertência devem ser lidos antes da instalação.
- O inversor IP20 deve ser instalado em ambiente interno.

### 4.2 - VISÃO GERAL DO INVERSOR

Verificar possíveis danos visíveis ao produto decorrentes do transporte, certificando-se de sua integridade.

#### 4.2.1 - VISÃO GERAL DO INVERSOR

Modelo: Inversor NHS Solar On Grid com backup de energia - 3K-GSM2/5K-GSM2

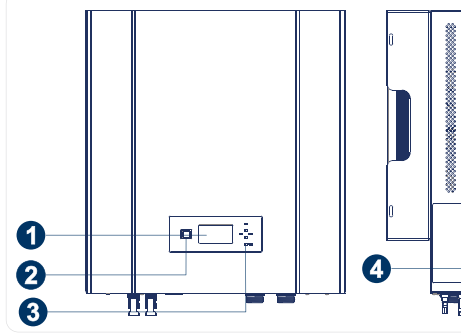

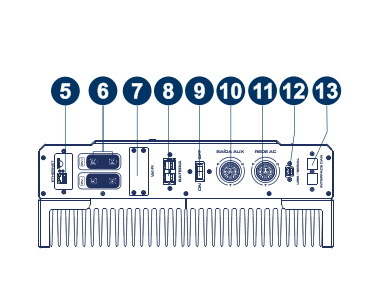

- Display LCD
   Botão de Navegação/Desligamento
- 3. LEDs de Sinalização
- 4. Etiqueta de Dados do Produto
- 5. Interface Ethernet
- 6. Terminais de Entrada do FV
- 7. Módulo Wi-Fi
- 8. Engate Rápido Mód. Baterias
- 9. Interruptor Liga/Desliga
   10. Terminal de Saída Aux.
- 11. Terminal de Entrada CA
- 12. Comunicação USB
- 13. Interface CAN (Opcional)

Componentes inclusos com a embalagem do produto.

#### 4.2.2 - COMPONENTES DO INVERSOR

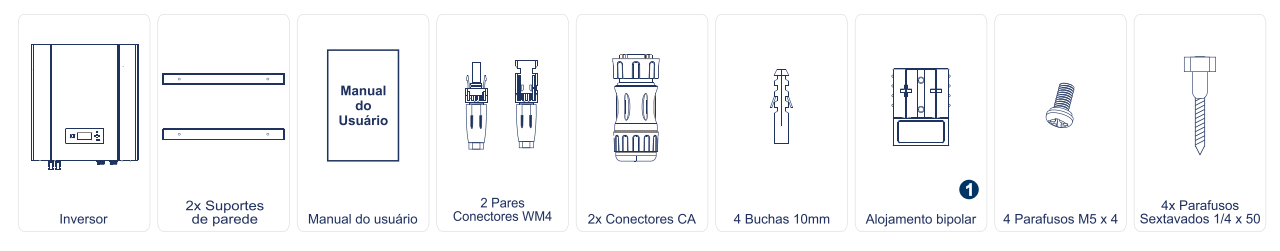

**1** Há um par de terminal contato 75A/600V-10mm<sup>2</sup> que acompanha o alojamento bipolar.

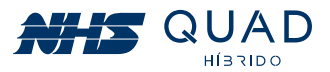

# 4.3 - INSTALAÇÃO DO INVERSOR

#### 4.3.1 - VISÃO GERAL DO INVERSOR

Selecionar o local adequado para instalação do inversor:

• Os métodos de montagem e instalação devem ser apropriados para o peso e as dimensões do inversor.

• A localização deve ser bem ventilada e protegida da luz solar direta.

• O inversor deve ser instalado verticalmente ou com uma inclinação máxima de 15°. Nenhuma inclinação lateral é permitida.

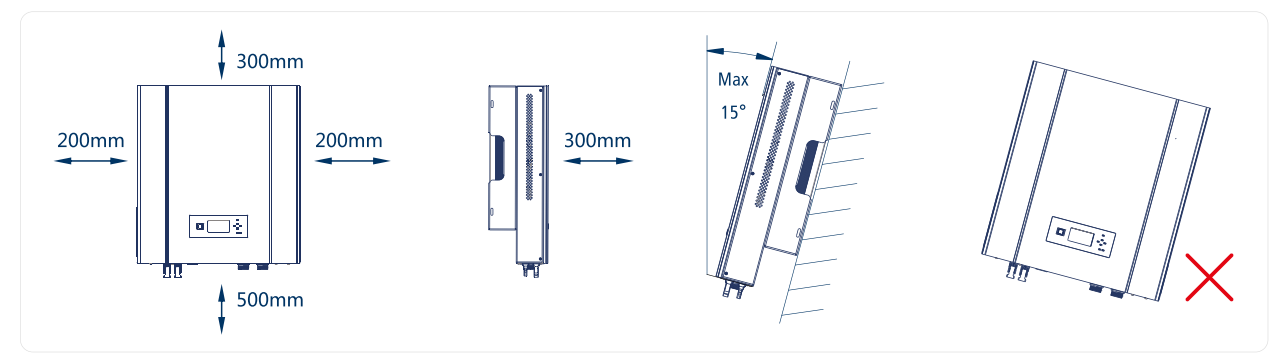

Para permitir a dissipação do calor do equipamento, as folgas em torno do inversor devem ser respeitadas.

#### 4.3.2 - PROCEDIMENTO DE MONTAGEM

(1) Utilize o suporte de parede como um molde e faça os furos na parede com 10mm de diâmetro e 80mm de profundidade. Fixe o suporte na parede usando os parafusos sextavados e buchas inclusos na embalagem.

(2) Segure o inversor pelo ponto de apoio lateral.

(3) Instale o inversor no suporte montado na parede conforme as imagens.

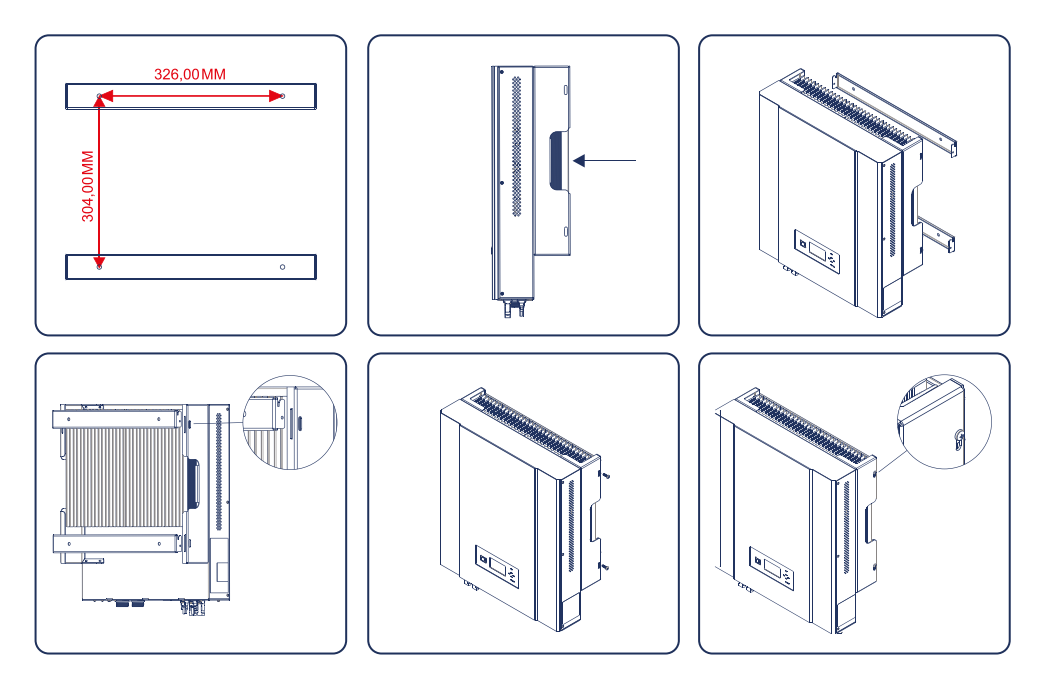

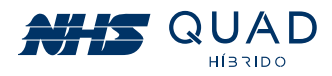

# 4.4 - CONEXÕES

#### 4.4.1 - CONEXÃO CA - CARGA/REDE

(1) Verifique a tensão e a frequência da rede, pois devem estar compatíveis com a faixa de operação do equipamento.

(2) Adicione um disjuntor ou um fusível na conexão CA, a fim de que seja no mínimo 1,25 vezes maior que a corrente nominal do aparelho.

(3) A linha PE do inversor deve ser conectada à terra. Certifique-se da impedância do fio neutro e do fio terra.

(4) Desligue o disjuntor ou o fusível entre o inversor e a rede elétrica, e entre o inversor e a carga.

• Para mais informações a respeito da ligação entre o inversor e a QDCA, consulte o Guia de Configuração e Instalação - Sistema Solar NHS.

• Os conectores CA utilizados são do modelo LLT.

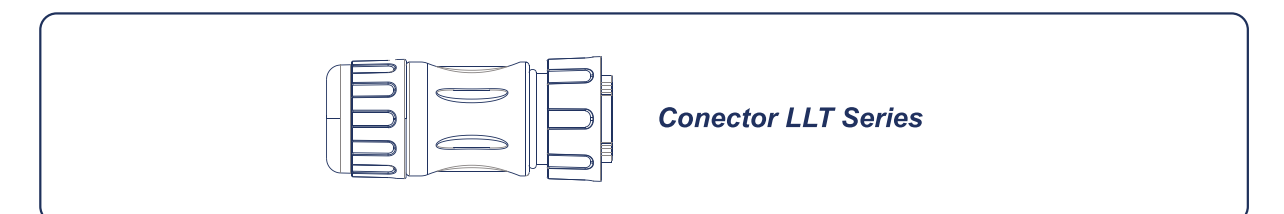

• Instrução de instalação do conector LLT:

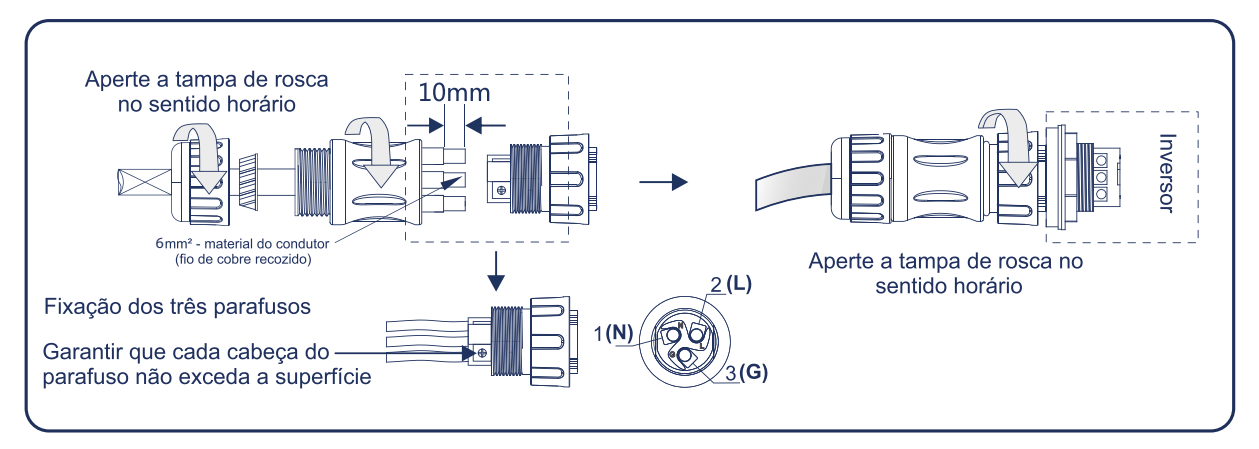

• Especificação do cabeamento para o lado CA:

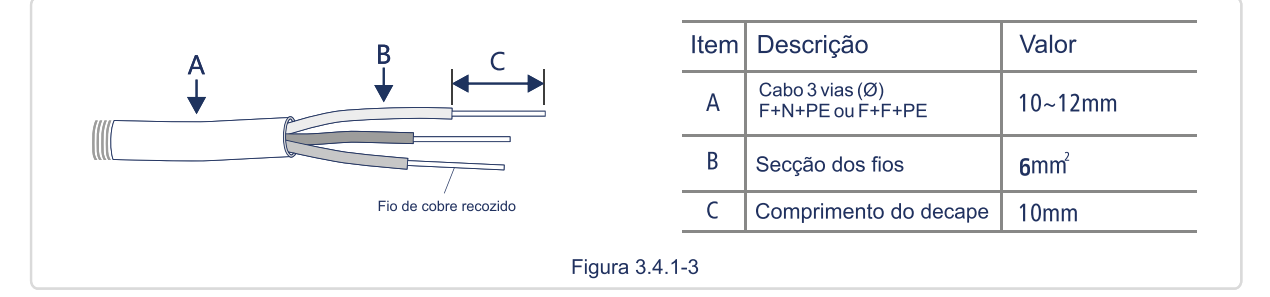

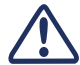

Verifique se o cabo está fixado adequadamente para que não haja risco de desconexão durante a operação do equipamento.

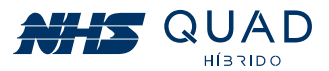

#### 4.4.2 - DISJUNTOR CA E FUSÍVEL

A fim de garantir a segurança e a confiabilidade do inversor ao desconectar da rede elétrica, instale um disjuntor ou um quadro de distribuição CA para proteger o inversor.

| Modelo do Inversor | Disjuntor Recomendado |
|--------------------|-----------------------|
| 3K- GSM2/5K- GSM2  | 40A                   |

Nota: Não é permitido que múltiplos inversores compartilhem um mesmo disjuntor.

O dispositivo de detecção de corrente de fuga integrado do inversor pode detectar a corrente de fuga externa em tempo real. Quando a corrente de fuga detectada ultrapassar o valor limite, o inversor será desligado rapidamente da rede. Se o dispositivo de proteção de corrente de fuga é instalado externamente, a corrente de ação deve ser 300 mA ou superior.

#### 4.4.3 - CONEXÃO CC

(1) Antes de ligar os painéis fotovoltaicos, certifique-se de que os conectores estão com a polaridade correta.

(2) Certifique-se de que a tensão do circuito do painel fotovoltaico não exceda a tensão máxima de entrada do inversor.

(3) Somente conectores CC fornecidos pela NHS serão permitidos para uso.

(4) É proibida a conexão do fio PE (fio terra) nos conectores CC, caso contrário ele irá danificar o equipamento.

(5) Não conecte o fio FV positivo ou negativo ao fio PE. Caso contrário, causará danos ao inversor.

• Para mais informações a respeito da ligação entre o inversor e a String Box, consulte o Guia de Configuração e Instalação - Sistema Solar NHS.

• Os conectores CC utilizados são do modelo WM4.

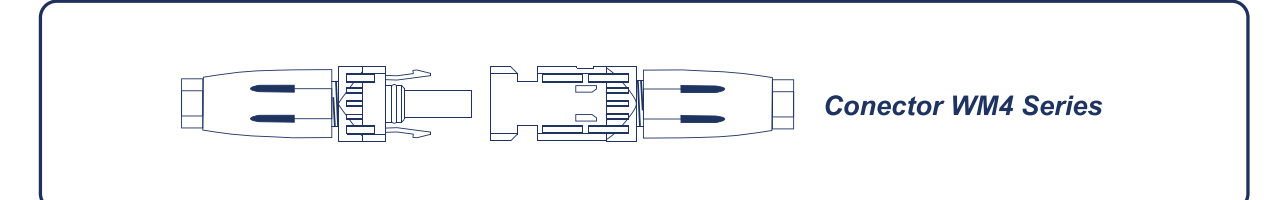

• A especificação do cabo CC:

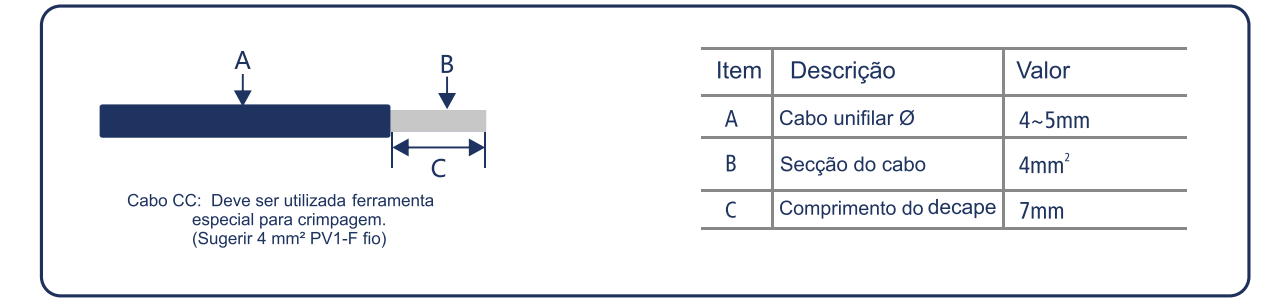

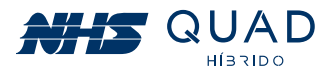

• Instruções de instalação dos conectores modelo WM4:

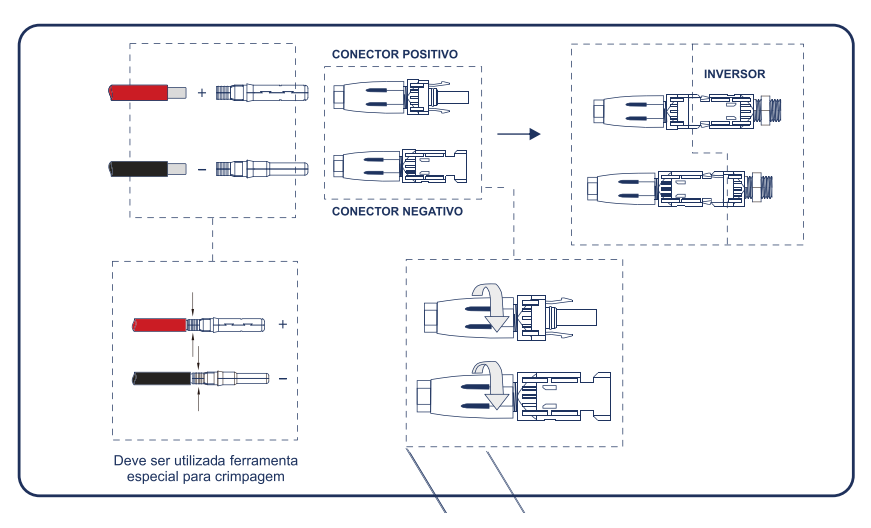

#### 4.4.4 - CONEXÃO COM O MÓDULO DE BATERIAS

(1) O inversor possui ponto de conexão para módulo de baterias externo.

(2) Conectar o engate rápido do módulo no conector de engate do inversor.

• Atenção! Cuidado para não inverter os terminais! Polo positivo (vermelho) e polo negativo (preto).

• Para mais informações a respeito da ligação entre o inversor e o banco de baterias, consulte o Guia de Configuração e Instalação - Sistema Solar NHS.

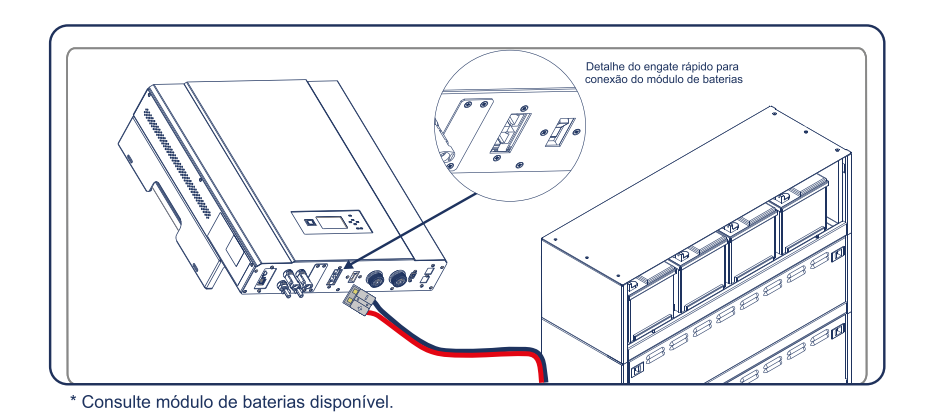

#### 4.4.5 - COMUNICAÇÃO USB

A interface USB pode ser utilizada para configuração e atualização do inversor, não devendo ser utilizada para qualquer outro fim.

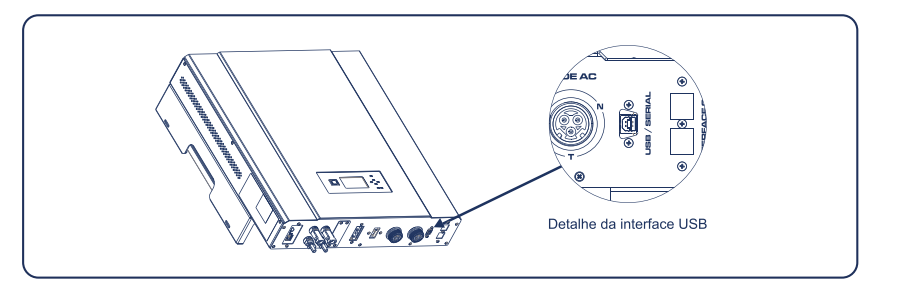

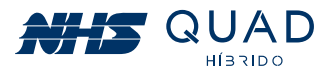

#### 4.4.6 - COMUNICAÇÃO WI-FI

• A função de comunicação Wi-Fi é aplicada apenas com a aquisição do Adaptador de Rede Wi-Fi NHS. As instruções detalhadas de configuração podem ser consultadas no item 8 -Adaptador de rede Wi-Fi.

• Após a configuração, consulte o Manual de Monitoramento de Inversores NHS Cloud. Posteriormente, acesse o site http://solar.nhs.com.br para cadastrar uma conta e acompanhar sua planta em tempo real.

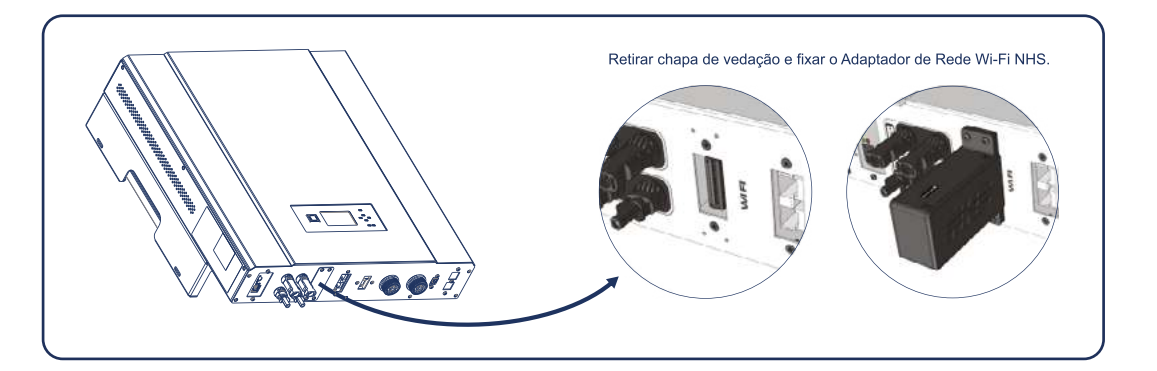

# 5. OPERAÇÃO

# 5.1 - SINALIZAÇÃO

Botão de NavegaçãoDesligamento Display LCD LEDs de Sinalização

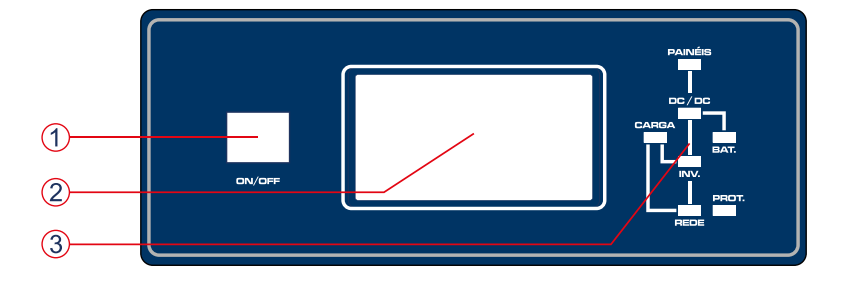

#### 5.1.1 - INDICAÇÃO DOS LEDS

A tabela abaixo indica a informação correspondente à sinalização respectiva de cada LED.

| PAINÉIS | Led     | Indicação                                                                                      |
|---------|---------|------------------------------------------------------------------------------------------------|
|         | PAINÉIS | <b>Aceso:</b> Indicação de painel fotovoltaico conectado<br><b>Piscando:</b> Realizando MPPT   |
|         | INV.    | Indicação de inversor ativo                                                                    |
|         | REDE    | Indicação de rede elétrica presente                                                            |
|         | CARGA   | Indicação de saída para carga ativa                                                            |
|         | BAT.    | <b>Aceso:</b> Indicação de módulo de baterias presente<br><b>Piscando:</b> Carregando baterias |
|         | PROT.   | Indicação de proteção, verificar display                                                       |

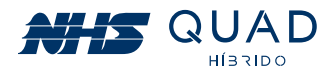

#### 5.1.2 - INDICAÇÃO DE TELAS DO DISPLAY LCD

Através das telas apresentadas a seguir é possível identificar todos os estados do inversor e solucionar os problemas mais comuns de instalação ou funcionamento do equipamento.

| INICIALIZAÇÃO DO INVERSOR                                                                                                    |                                                                                                    |  |
|----------------------------------------------------------------------------------------------------|----------------------------------------------------------------------------------------------------|--|
| INDICAÇÃO DO DISPLAY LCD                                                                                                    | INFORMAÇÃO                                                                                                    |  |
| INVERSOR SOLAR<br>NHS - GSM                                                                                                    | Modelo do inversor/Modo normal de operação                                                                                                    |  |
| PV       xxx0W>INV       -PV:PainelSolar         GRID       xxx0W <inv< td="">       -GRID:Rede elétrica         LOAD       xxx0W<inv< td="">       -LOAD:Carga conectada na saída         BAT       xxx0W&gt;INV       -BAT:Baterias</inv<></inv<> | Potências ativas e sentido do fluxo de energia                                                                                                    |  |
| PV xx0,00Wh<br>GRID<br> -CONS xx0,00Wh<br> -FORN xx0,00Wh                                                                                                    | Energias acumuladas<br>PV: Energia acumulada gerada<br>pelos módulos fotovoltaicos.<br>GRID - CONS: Energia acumulada<br>consumida da rede elétrica.<br>GRID - FORN: Energia acumulada<br>fornecida para a rede elétrica.<br>xx0,00Wh: Valor acumulado<br>de energia em Wh, kWh ou MWh.                    |  |
| PVxx0Vx0,0AGRIDxx0Vx0,0ALOADxx0Vx0,0ABATxx0Vx0,0A                                                                                                    | <b>Tensão e corrente geral</b><br>V: Tensão em volts.<br>A: Corrente em amperes.                                                                                                    |  |
| ENTRADA PV<br>xx0,0Vdc x0,0A<br>xxxxx0W<br>STATUS:                                                                                                    | <ul> <li>Monitor do painel solar</li> <li>Vdc: Tensão fotovoltaica em volts.</li> <li>A: Corrente fotovoltaica em amperes.</li> <li>W: Potência fotovoltaica em watts.</li> <li>STATUS: Estado da fonte de energia: Mppt On;<br/>Mppt Off; Desconec.</li> </ul>                                            |  |
| GRID<br>xx0,0Vac x0,0A<br>xxxxx0W xxxx0VA<br>x0,0Hz                                                                                                    | Monitor da rede<br>Vac: Tensão da rede elétrica em volts.<br>A: Corrente da rede elétrica em amperes.<br>W: Potência para a rede elétrica em watts.<br>VA: Potência aparente da rede elétrica<br>em volt-ampère.<br>Hz: Frequência da rede elétrica.                                                       |  |
| LOAD<br>xx0,0Vac x0,0A<br>xxxxX0W xxxx0VA<br>x0,0Hz                                                                                                    | <ul> <li>Vac: Tensão de alimentação das cargas em volts.</li> <li>A: Corrente consumida pelas cargas em amperes.</li> <li>W: Potência consumida pelas cargas em watts.</li> <li>VA: Potência aparente consumida pelas cargas em volt-ampère.</li> <li>Hz: Frequência de alimentação das cargas.</li> </ul> |  |

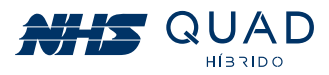

| INDICAÇÃO DO DISPLAY LCD                                      | INFORMAÇÃO                                                                                                    |
|---------------------------------------------------------------|----------------------------------------------------------------------------------------------------|
| BATERIAS<br>xx0,0Vdc x0,0A<br>xx0% SoC xx0Ah<br>STATUS:       | <ul> <li>Monitor das baterias</li> <li>Vdc: Tensão do banco de baterias em volts.</li> <li>A: Corrente do banco de baterias em amperes.</li> <li>Ah: Capacidade de armazenamento do banco de baterias em ampère-hora.</li> <li>SoC: Porcentagem de carga estimada do banco de baterias.</li> <li>MODO: Backup.</li> <li>STATUS: Carregada; Carga; Descarga; Desconec.</li> <li>AUTONOM. X min: Tempo de autonomia estimada do banco de baterias em minutos.</li> <li>Obs: Essa mensagem aparece apenas quando o banco de baterias está sendo descarregado.</li> </ul> |
|                                                               | Parâmetros setados para rede elétrica                                                                                                    |
| PARAMETROS<br>SETADOS GRID<br>xx0,0V 0,000FP<br>x0,0Hz xx0%LP | xx0,0V: Tensão nominal da rede em volts.<br>x0,0Hz: Frequência nominal da rede em hertz.<br>0,000FP: Fator de potência injetado na rede.<br>xx0%LP: Percentual limite de potência injetada<br>na rede em relação a potência nominal de<br>saída do inversor.                                                                                                    |
|                                                               | Monitor de temperatura dos conversores                                                                                                    |
| TEMPERATURASC_PVxx0,0°CC_GRIDxx0,0°CC_BATxx0,0°C              | C_PV: Temperatura do conversor DC/DC<br>do painel fotovoltaico em °C.<br>C_GRID: Temperatura do conversor<br>DC/AC da rede elétrica em °C.<br>C_BAT: Temperatura do conversor<br>DC/DC da bateria em °C.                                                                                                    |
|                                                               | Monitor de trabalho/Status/Tempo de operação                                                                                                    |
| MODO :<br>STATUS:<br>UPTIME: XXXXXX0H<br>TOTAL : XXXXX0H      | MODO: Modo de operação do equipamento.<br>STATUS: Estado do equipamento: Ativo; Inativo.<br>UPTIME: Tempo em horas que o inversor está ligado desde o<br>último religamento.<br>TOTAL: Acumulado de tempo em horas que o inversor já<br>permaneceu ligado.                                                                                                    |
| INTERFACE ATIVA1<br>Serial/USB SEC<br>INTERFACE ATIVA2        | <b>Comunicação</b><br>Estado das Interface: Serial/USB SEC;<br>Ethernet; Inativa.                                                                                                    |
|                                                               |                                                                                                    |
| MODELO<br>VER xx.xx/xx.xx<br>S/N:<br>xxxxxxxxxxxxxxxxx        | MODELO: Modelo do Inversor.<br>VER: Versão de hardware e firmware da placa<br>principal/versão de hardware e firmware<br>da Con Event.<br>S/N: Número de série do equipamento.                                                                                                    |
| EM MODO<br>BOOTLOADER                                         | Modo bootloader                                                                                                    |
| SEM COMUNICACAO<br>COM O INVERSOR                             | Sem comunicação com o inversor                                                                                                    |

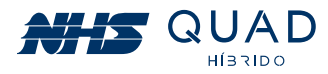

| MENSAGENS DE DESLIGAMENTO POR PROTEÇÃO                                |                                                                                                    |  |  |
|-----------------------------------------------------------------------|----------------------------------------------------------------------------------------------------|--|--|
| INDICAÇÃO DO DISPLAY LCD                                              | INFORMAÇÃO                                                                                                    |  |  |
| DESLIGAMENTO POR<br>SOBRECARGA DESLIGAMENTO POR<br>TEMP EXCESSIVA     | <b>SOBRECARGA</b> - A potência da carga<br>ultrapassou a potência nominal.<br><b>TEMP EXCESSIVA</b> - Uma das etapas de potência<br>ultrapassou a temperatura limite de segurança.               |  |  |
| DESLIGAMENTO POR<br>CURTO CIRCUITO DESLIGAMENTO POR<br>TEN. BAR. ALT. | <b>CURTO CIRCUITO</b> - A corrente em uma das etapas<br>de potência ultrapassou o limite de segurança.<br><b>TEN. BAR. ALT.</b> - A tensão do barramento<br>apresentou um valor inadequado.      |  |  |
| DESLIGAMENTO POR<br>FALHA NA COMUNIC                                  | <ul> <li>FALHA NA COMUNIC - A comunicação entre<br/>os processadores não foi estabelecida.</li> <li>VAC FORA FAIXA - A tensão do conversor de<br/>saída está fora do nível aceitável.</li> </ul> |  |  |
| DESLIGAMENTO POR<br>BATERIA BAIXA<br>PROTECAO                         | <b>BATERIA BAIXA</b> - A bateria atingiu um valor<br>de tensão abaixo do mínimo para operação.<br><b>PROTECAO</b> - Outra proteção.                                                              |  |  |

| MENSAGENS DE ALERTA - IMINÊNCIA DE PROTEÇÃO |                                                                                                    |  |  |
|---------------------------------------------|----------------------------------------------------------------------------------------------------|--|--|
| INDICAÇÃO DO DISPLAY LCD                    | INFORMAÇÃO                                                                                                    |  |  |
| ATENÇÃO<br>TEMP EXCESSIVA POT EXCESSIVA     | <b>TEMP EXCESSIVA</b> - Uma das etapas de potência<br>está próxima da temperatura limite de segurança.<br><b>POT EXCESSIVA</b> - A potência da carga<br>ultrapassou a potência nominal. |  |  |
| ATENÇÃO<br>BATERIA BAIXA                    | <b>BATERIA BAIXA</b> - A tensão da bateria está<br>próxima do valor mínimo.                                                                                                    |  |  |

**Nota:** Quando a irradiação solar for insuficiente e não houver banco de baterias conectado ao equipamento, o inversor fotovoltaico pode continuamente iniciar e desligar automaticamente devido à energia insuficiente gerada pelos módulos fotovoltaicos, o que não resultara em danos ao inversor. Esta situação poderá ser observada no início e no fim do dia ou em situações de mau tempo. Se o problema persistir, ligue para o serviço de assistência local.

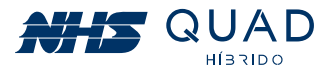

### 5.2 - MODO DE OPERAÇÃO

O inversor NHS QUAD Híbrido possui 3 fontes de energia e uma saída para carga. A seguir serão exemplificados os modos de funcionamento de acordo com a disponibilidade de cada fonte energética acoplada ao equipamento:

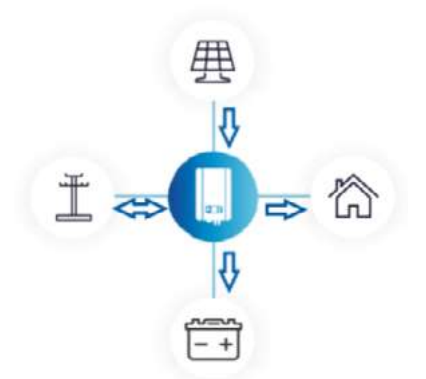

#### 5.2.1 - REDE ELÉTRICA, PAINEL FOTOVOLTAICO E BATERIA

• A saída para a carga será acoplada diretamente à rede elétrica, a qual será responsável por mantê-la acionada.

 Nesta configuração, o inversor funcionará de modo que a energia produzida pelos módulos fotovoltaicos seja maximizada.

• Caso necessário, o inversor realizará a carga do banco de baterias.

 Se a energia produzida pelos módulos fotovoltaicos for superior à energia exigida para alimentar a carga acoplada à saída auxiliar e para a carga do banco de baterias, esse excedente será injetado na rede elétrica, gerando créditos. Caso contrário, o inversor realizará o consumo de energia para complementar a demanda necessária que não está sendo suprida integralmente pelos módulos fotovoltaicos.

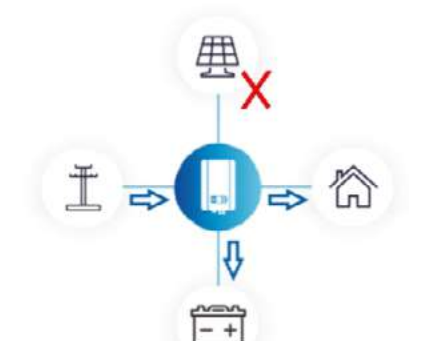

#### 5.2.2 - REDE ELÉTRICA E BATERIA

 Com a ausência da produção energética proveniente dos módulos fotovoltaicos, a energia que será utilizada para a alimentação das cargas será exclusivamente proveniente da rede elétrica.

• Caso necessário, o inversor realizará a carga do banco de baterias.

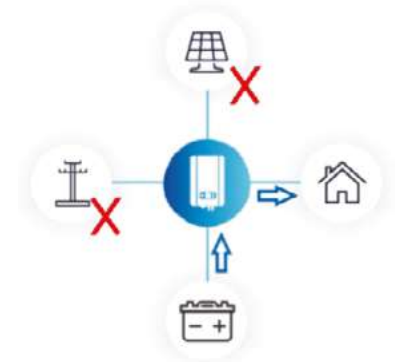

#### **5.2.3 - BATERIA**

• Com a ausência da produção energética proveniente dos módulos fotovoltaicos e da conexão com a rede elétrica, a energia que será utilizada para a alimentação das cargas será exclusivamente proveniente do banco de baterias.

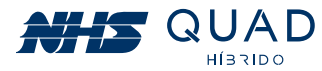

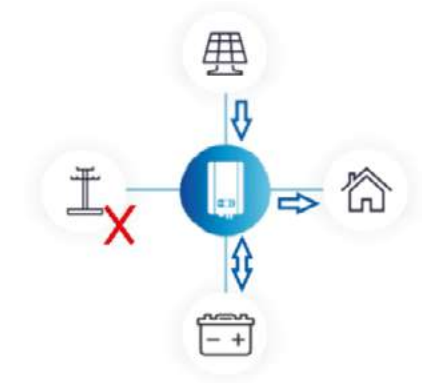

#### 5.2.4 - PAINEL FOTOVOLTAICO E BATERIA

• Com a ausência da conexão com a rede elétrica, a energia que será utilizada para a alimentação das cargas será provida pelos módulos fotovoltaicos e complementada, se necessário, pelo banco de baterias

• Caso necessário, e houver energia suficiente, o inversor realizará a carga do banco de baterias.

• Caso a energia gerada pelos módulos fotovoltaicos for superior à energia exigida para alimentar a carga acoplada à saída auxiliar e para a carga do banco de baterias, a potência de geração fotovoltaica será reduzida de forma que atenda à demanda conectada ao equipamento.

• Caso a energia gerada pelos módulos fotovoltaicos não for superior à energia exigida para alimentar a carga acoplada à saída auxiliar, a diferença será suprida pelo banco de baterias.

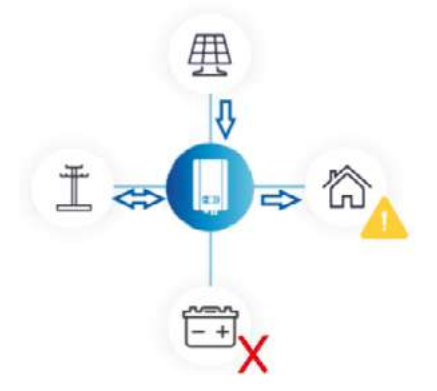

#### 5.2.5 - REDE ELÉTRICA, PAINEL FOTOVOLTAICO

- Com a ausência do banco de baterias o inversor NHS QUAD Híbrido perderá a função de backup de energia.
- A saída para a carga será acoplada diretamente à rede elétrica, a qual será responsável por mantê-la acionada.
- As cargas acopladas à Saída AUX serão alimentadas enquanto existir rede elétrica.

• Nesta configuração, o inversor funcionará de modo que a energia produzida pelos módulos fotovoltaicos seja maximizada.

• Se a energia produzida pelos módulos fotovoltaicos for superior à energia exigida para alimentar a carga acoplada à saída auxiliar, o excedente será injetado na rede elétrica, gerando créditos. Caso contrário, o inversor realizará o consumo de energia para complementar a demanda necessária que não está sendo suprida integralmente pelos módulos fotovoltaicos.

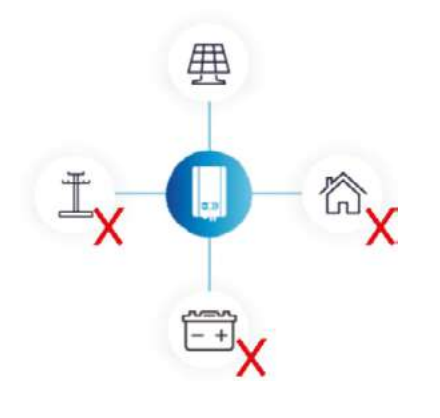

#### **5.2.6 - PAINEL FOTOVOLTAICO**

• Com a ausência do banco de baterias o inversor NHS QUAD Híbrido perderá a função de backup de energia.

• Nesta condição, o inversor será ligado porém não existirá fluxo energético.

• Devido à instabilidade da geração de energia proveniente dos módulos fotovoltaicos, não é possível acionar a saída para a carga somente com esta fonte energética acoplada ao inversor.

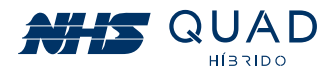

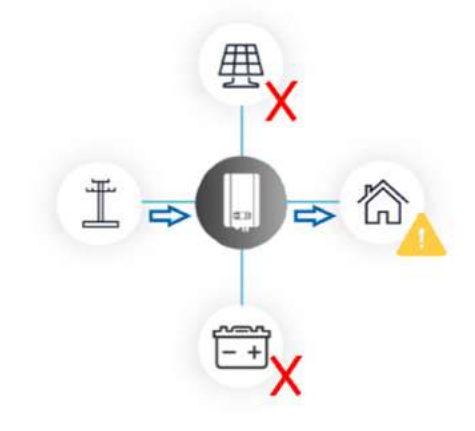

#### 5.2.7 - REDE ELÉTRICA

• Com a ausência do banco de baterias e painel fotovoltaico o inversor não será ligado, porém devido às conexões internas do equipamento será possível alimentar as cargas críticas mesmo com o equipamento desligado.

• As cargas acopladas à Saída AUX serão alimentadas enquanto existir rede elétrica.

# 6. DIAGRAMA DE LIGAÇÃO DA REDE ELÉTRICA E CARGA CRÍTICA

#### Situações em que o inversor está conectado em F+N+PE:

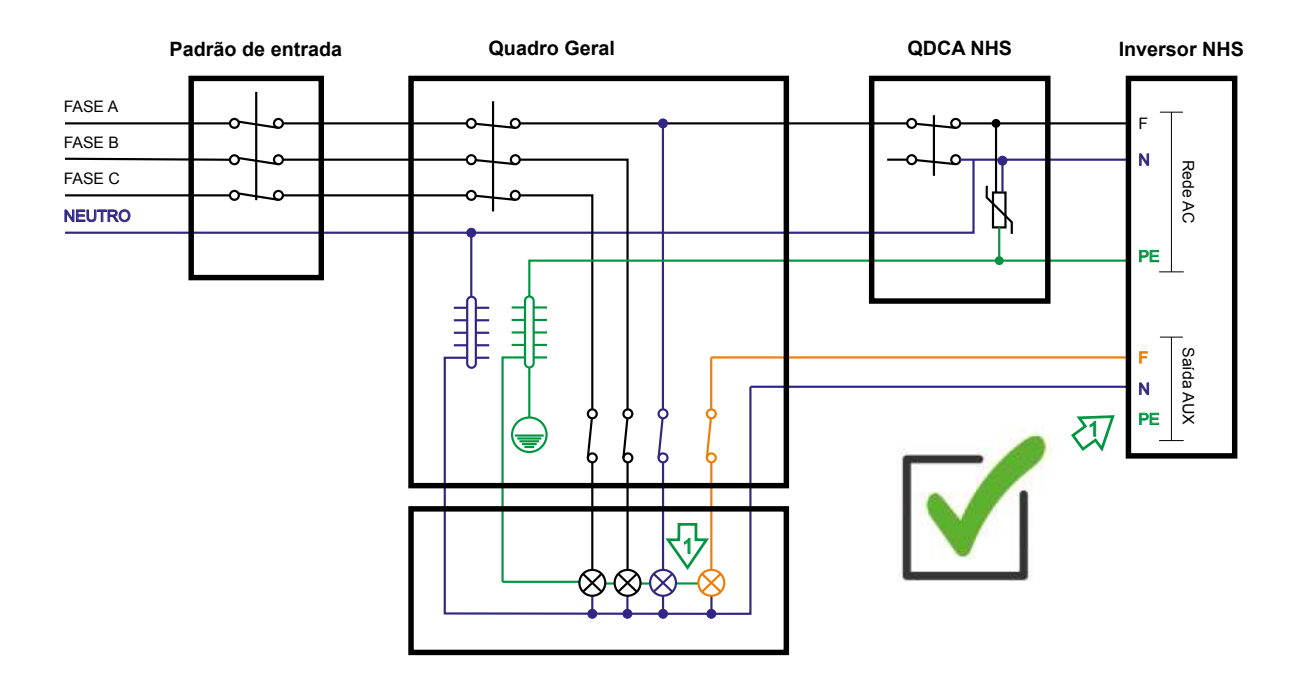

Caso a ligação do aterramento seja realizada através do quadro geral, o conector PE da Saída AUX poderá ser facultativa.

Para o correto funcionamento do equipamento com backup de energia, a carga crítica deverá ser desligada do circuito original e ligada somente ao conector F da Saída AUX do inversor.

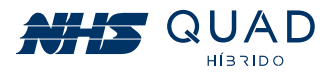

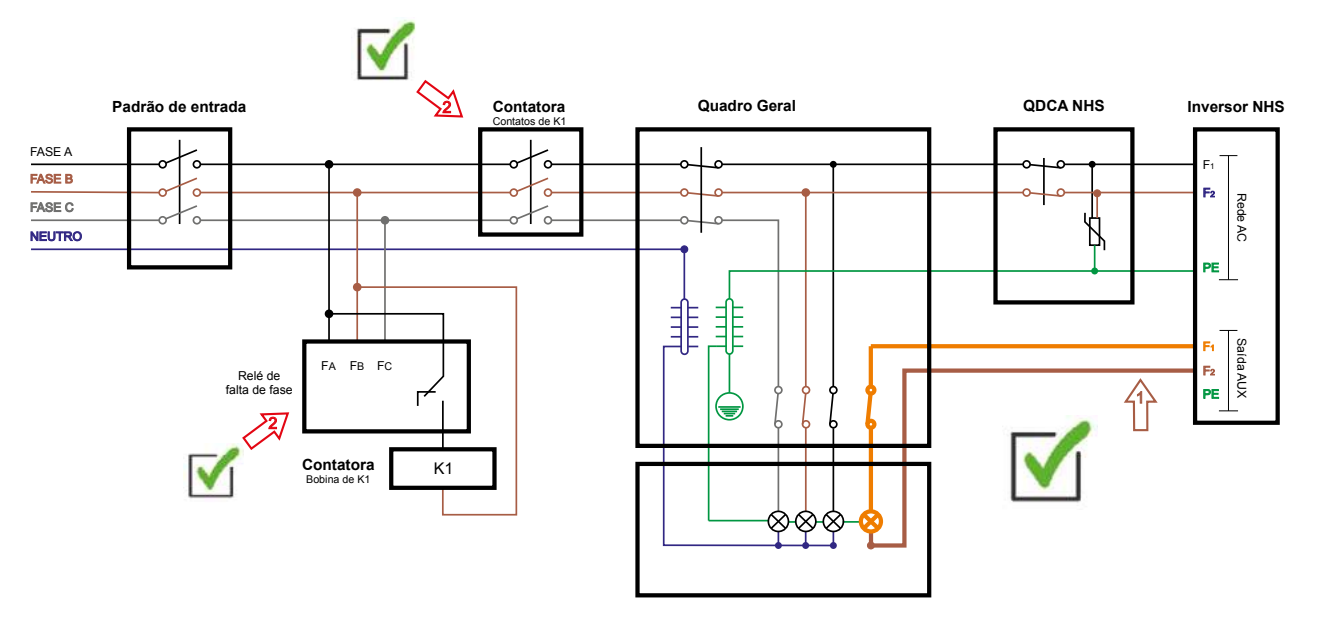

#### Utilizando entrada bifásica em uma instalação 120V (F+F+PE):

A utilização do modelo NHS-5K-GSM2 em uma ligação bifásica é permitida, porém são necessários alguns cuidados adicionais no momento da instalação:

1) A carga que será alimentada pela Saída AUX terá a mesma tensão de entrada, ou seja, 220V

2) Serão necessários mais componentes na instalação, como uma contatora e um relé para detecção de falta de fase. Verifique a corrente de seu padrão de entrada antes de adquirir a contatora.

**3)** Verifique a tensão de acionamento da bobina da contatora. Ela poderá ser 220V (F+F+PE, conforme o diagrama), 120V (F+N+PE) ou 24Vcc. Sugerimos os dois modelos em corrente alternada para não incluir mais um componente na instalação que seria uma fonte auxiliar para acionamento da bobina em 24Vcc.

**4)** A carga crítica (220Vca) deverá utilizar o conector N da Saída AUX como sendo uma segunda fase. Este circuito deverá ser desmembrado do circuito original no Quadro Geral conforme o diagrama.

# Obs: Ao realizar esta ligação, NUNCA conecte o cabo N da Saída AUX ao neutro, caso contrário ocorrerá um curto-circuito.

5) Ao realizar esta ligação será necessário utilizar uma contatora de falta de fase pois o inversor não secciona o neutro em condições normais de operação. Como outra fase está sendo utilizada no lugar do neutro, é necessário seccioná-lo para que não ocorra retorno de corrente para a rede elétrica em momentos de interrupção de energia. Para isso, sugerimos a utilização de um relé de detecção de falta de fase, que seccionará todas as fases de entrada, evitando riscos de acidente ao operador que realizará a manutenção da linha de energia elétrica.

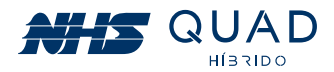

# 7. CARGAS CRÍTICAS

O inversor NHS QUAD Híbrido possui uma saída para carga a qual permanecerá ativa em momentos de interrupção de energia elétrica caso um banco de baterias esteja conectado.

### **7.1 TIPOS DE CARGAS**

As cargas que podem ser conectadas ao inversor não possuem restrições, porém é necessário atentar-se a suas características de funcionamento.

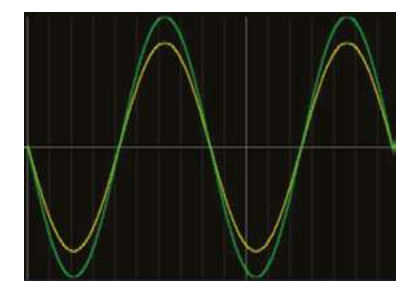

#### Cargas lineares/resistivas:

- Não existe defasagem entre tensão (verde) e corrente (amarelo).
- Não apresentam picos de potência quando ativados.
- Geralmente esse tipo de carga é utilizado emaquecedores, como por exemplo em chuveiros elétricos e secadores de cabelo.

• Atentar-se para a potência dos equipamentos ligados ao inversor com essa característica, pois geralmente possuem elevada potência, podendo ultrapassar a capacidade nominal do inversor.

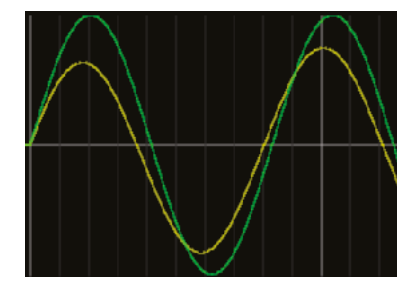

#### **Cargas capacitivas:**

- Existe defasagem entre tensão (verde) e corrente (amarelo).
- Podem ocorrer elevados picos de corrente quando ativados.
- Esee tipo de carga não é comum em residências, mas sim em fábricas, onde se utilizam capacitores para correção de fator de potência.

• Atentar-se para a potência dos equipamentos ligados ao inversor com essa característica, pois quando são ligados geralmente possuem um elevado pico de corrente.

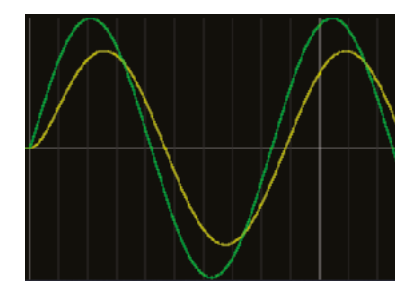

#### **Cargas indutivas:**

- Existe defasagem entre tensão (verde) e corrente (amarelo).
- Podem ocorrer elevados picos de corrente quando ativados.
- Esse tipo de carga geralmente é utilizado em motores e transformadores.

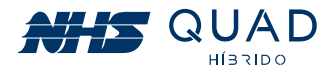

# • Obs: Verificar o tópico exclusivo para acionamento de motores com o inversor NHS QUAD Híbrido "7.2 Transitórios e partida de motores".

• Atentar-se para a potência dos equipamentos ligados ao inversor com essa característica, pois quando são ligados geralmente possuem um elevado pico de corrente.

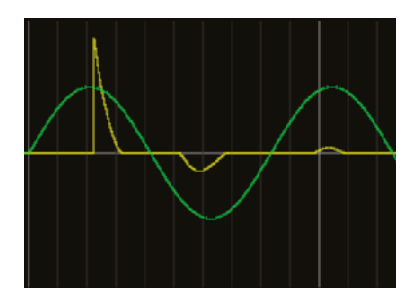

#### Cargas não lineares:

• A forma de onda de corrente (amarelo) não possui um formato senoidal como a forma de onda da tensão (verde).

• Podem correr elevados picos de corrente quando ativados, os quais são reduzidos gradativamente.

• Este tipo de carga é muito comum em residências, sendo utilizado em qualquer equipamento que possua um retificador,

como por exemplo fontes de computador sem PFC, reatores de lâmpadas fluorescentes, lâmpadas LED, geladeiras com inversores de frequência, televisores, aparelhos de som, etc.

• Atentar-se para a potência dos equipamentos ligados ao inversor com essa característica, pois quando são ligados geralmente possuem um elevado pico de corrente.

#### 7.2 TRANSITÓRIOS E PARTIDA DE MOTORES

Conforme verificado no item anterior, a grande maioria das cargas que serão acopladas ao inversor possuem comportamento resistivo, indutivo e não linear, sendo as duas últimas mais críticas devido a sua elevada corrente de partida.

#### 7.2.1 PARTIDA DE CARGAS NÃO LINEARES E MOTORES

O inversor NHS QUAD Híbrido é capaz de suportar uma corrente máxima de 80 ampères, ou seja, cargas não lineares com fator de crista de até 3:1 poderão ser acopladas de modo que respeitem a potência máxima do equipamento.

Quando o equipamento estiver operando em modo autônomo (sem a presença da rede elétrica) em momentos de partidas de cargas indutivas e não lineares, o inversor poderá limitar a corrente em 80A e um ruído poderá ser ouvido em um curto período de tempo até que a carga finalize seu procedimento de partida. Caso o ruído permaneça, a carga acoplada poderá ter um fator de crista superior a 3:1 e deverá ser retirada do circuito de cargas críticas alimentadas pelo inversor.

Para realizar a partida de motores, deverá ser realizada uma medição da corrente de partida. A maioria dos motores instalados possuem partida direta, ou seja, são acoplados à rede elétrica por meio de disjuntores ou contatoras sem equipamentos que tornam a partida mais suave. A corrente de partida deste tipo de motor poderá ser elevada até que o rotor saia da inércia. Caso a corrente de pico de partida for superior a 80A uma soft-starter deverá ser utilizada de modo que a corrente no momento de partida seja reduzida de forma que o inversor seja capaz de acionar o motor conforme a figura a seguir.

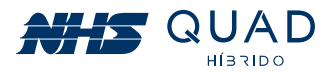

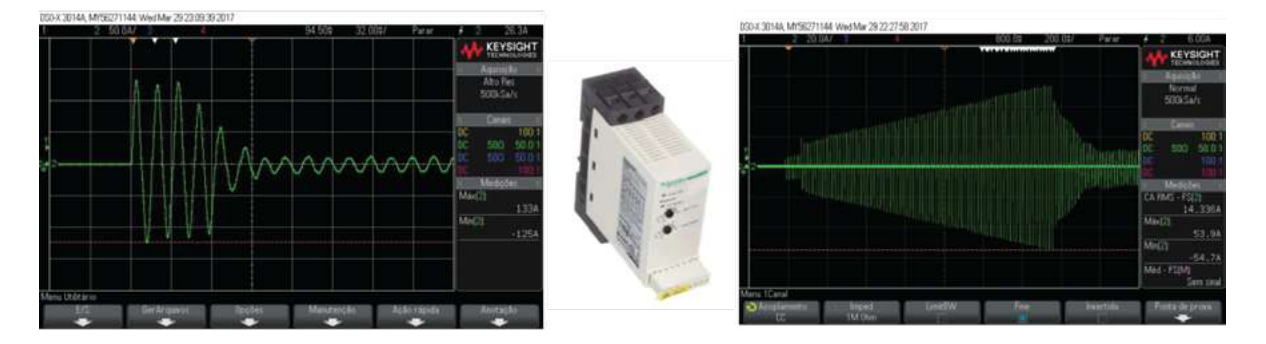

Partida de um motor weg monofásico 3CVs utilizando soft-starter (esquerda); Partida de um motor weg monofásico 3CVs (direita); Soft-starter Schneider ATS01N125FT (centro).

Na figura acima a corrente de partida direta atingiu 133A. O inversor não seria capaz de partir este motor realizando a partida direta. Com a utilização da soft-starter foi possível realizar a partida deste mesmo motor com um pico de corrente de 55A.

**Obs:** Essa medição deverá ser realizada sempre que houver algum motor alimentado pela saída auxiliar do inversor. Mesmo se a potência do motor for baixa, considere a utilização da soft-starter para garantir a integridade do motor e do inversor. Caso seja constatada a incorreta utilização do inversor NHS QUAD Híbrido para partida de motores, a garantia será anulada.

#### 7.2.2 CURVA DE SOBRECARGA

Para atender situações de sobrecarga, o inversor possui duas curvas de suporte a transitórios, sendo uma delas em condição de operação conectada à rede elétrica e outra para modo autônomo. Condições de desligamento ocorrerão a partir de 110% da potência nominal do equipamento, seguindo as curvas apresentadas no gráfico da figura abaixo.

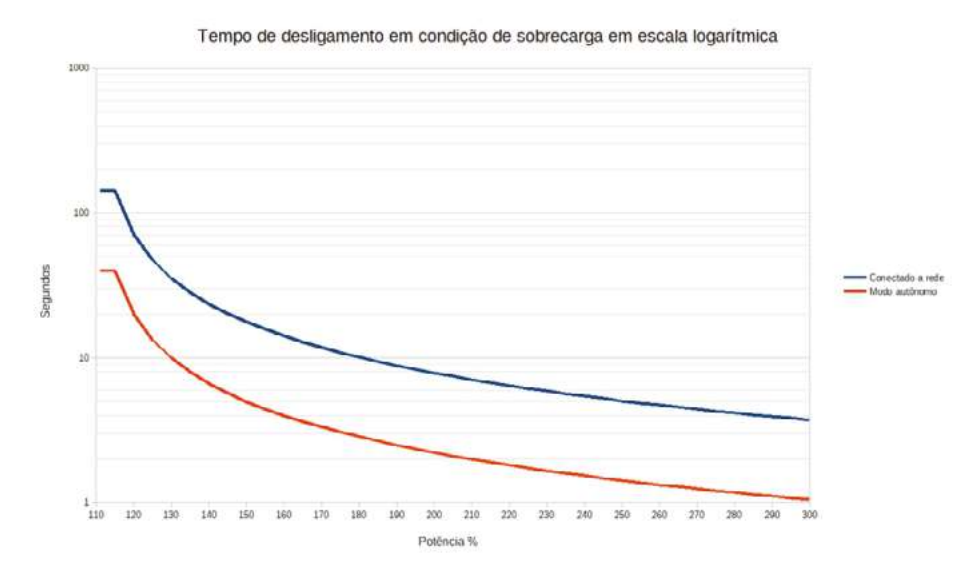

Gráfico do tempo suportado em condição de sobrecarga até ocorrer o desligamento da Saída AUX.

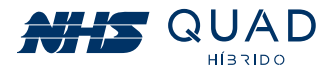

Para uma melhor visualização do tempo de suporte em condição de sobrecarga até ocorrer o desligamento, os valores do gráfico foram inseridos em forma de tabela, conforme demonstrado abaixo:

| Percentual de<br>potência em relação<br>a potência nominal | Tempo em<br>segundos em modo<br>conectado à rede | Tempo em segundos<br>em modo autônomo |
|------------------------------------------------------------|--------------------------------------------------|---------------------------------------|
| 110                                                        | 141,7                                            | 40                                    |
| 115                                                        | 141,7                                            | 40                                    |
| 120                                                        | 70,8                                             | 20                                    |
| 125                                                        | 47,2                                             | 13,3                                  |
| 130                                                        | 35,4                                             | 10                                    |
| 135                                                        | 28,3                                             | 8                                     |
| 140                                                        | 23,6                                             | 6,7                                   |
| 145                                                        | 20,2                                             | 5,7                                   |
| 150                                                        | 17,7                                             | 5,0                                   |
| 155                                                        | 15,7                                             | 4,4                                   |
| 160                                                        | 14,2                                             | 4,0                                   |
| 165                                                        | 12,9                                             | 3,6                                   |
| 170                                                        | 11,8                                             | 3,3                                   |
| 175                                                        | 10,9                                             | 3,1                                   |
| 180                                                        | 10,1                                             | 2,9                                   |
| 185                                                        | 9,4                                              | 2,7                                   |
| 190                                                        | 8,9                                              | 2,5                                   |
| 195                                                        | 8,3                                              | 2,4                                   |
| 200                                                        | 7,9                                              | 2,2                                   |
| 205                                                        | 7,5                                              | 2,1                                   |
| 210                                                        | 7,1                                              | 2,0                                   |
| 215                                                        | 6,7                                              | 1,9                                   |
| 220                                                        | 6,4                                              | 1,8                                   |
| 225                                                        | 6,2                                              | 1,7                                   |
| 230                                                        | 5,9                                              | 1,7                                   |
| 235                                                        | 5,7                                              | 1,6                                   |
| 240                                                        | 5,4                                              | 1,5                                   |
| 245                                                        | 5,2                                              | 1,5                                   |
| 250                                                        | 5,1                                              | 1,4                                   |
| 255                                                        | 4,9                                              | 1,4                                   |
| 260                                                        | 4,7                                              | 1,3                                   |
| 265                                                        | 4,6                                              | 1,3                                   |
| 270                                                        | 4,4                                              | 1,3                                   |
| 280                                                        | 4,2                                              | 1,2                                   |
| 285                                                        | 4,0                                              | 1,1                                   |
| 290                                                        | 3,9                                              | 1,1                                   |
| 295                                                        | 3,8                                              | 1,1                                   |
| 300                                                        | 3,7                                              | 1,1                                   |

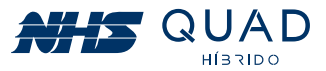

Em caso de desligamento por sobrecarga, o inversor realizará o religamento por três vezes. Caso permaneça a sobrecarga, o inversor ficará em modo de proteção até que seja reiniciado, desligando o equipamento e religando através do botão ao lado do display. Caso ocorra a proteção, considere a revisão das cargas ligadas à Saída AUX do inversor.

# 8. ESPECIFICAÇÕES TÉCNICAS

| Modelo                                  | 3K-GSM2       | 5K-GSM2   |  |
|-----------------------------------------|---------------|-----------|--|
| DADOS DE ENTRADA - FV                   |               |           |  |
| Potência máxima CC (W)                  | 3600          | 6000      |  |
| Tensão máxima CC (V)*                   | 490           |           |  |
| Range de tensão do MPPT (V)**           | 120 - 480     |           |  |
| Tensão fotovoltaica recomendada (V)     | 240 400       |           |  |
| Tensão de partida (V)                   | 120           |           |  |
| Corrente nominal (A)                    | 20            |           |  |
| Corrente máxima (CC)                    | 25            |           |  |
| Número de conectores CC                 | 2             |           |  |
| Número de MPPTs                         | 1             |           |  |
| Categoria de proteção de sobretensão CC | Categoria II  |           |  |
| Conector CC                             | WM4           |           |  |
| DADOS DE ENTRADA - BATERIA              |               |           |  |
| Potência máxima CC (W)                  | 3600          | 6000      |  |
| Tensão CC (V)                           | 144           | 240       |  |
| Tensão de operação (V)                  | 122,4 - 174   | 204 - 290 |  |
| Corrente nominal (A)                    | 24,5          |           |  |
| Proteção de sobrecorrente CC (A)        | 80            |           |  |
| Conector                                | Engate rápido |           |  |

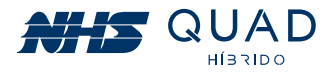

| Modelo                                           | 3K-GSM2                                             | 5K-GSM2                                                |  |
|--------------------------------------------------|-----------------------------------------------------|--------------------------------------------------------|--|
| DADOS DA REDE ELÉTRICA                           |                                                     |                                                        |  |
| Potência nominal CA (VA)                         | 3000                                                | 5000                                                   |  |
| Máxima potência CA (VA)                          | 3075                                                | 5125                                                   |  |
| Corrente nominal CA (A)                          | 23,6                                                | 22,7                                                   |  |
| Parâmetros nominais da rede                      | 127V - 60Hz                                         | 220V - 60Hz                                            |  |
| THDi                                             | <3                                                  | 3%                                                     |  |
| Fator de potência                                | 1.0; ajustável - 0,90 Capacitivo -<br>0,90 Indutivo |                                                        |  |
| Conexão com a rede                               | F+N+PE                                              | F+N+PE ou<br>F+F+PE*<br>Compatível com 1<br>ou 2 fases |  |
| Cat. de proteção de sobretensão CA               | Categoria III                                       |                                                        |  |
| EFICIÊ                                           | NCIA                                                |                                                        |  |
| Eficiência de adaptação do MPPT                  | >99,9%                                              |                                                        |  |
| Eficiência máxima                                | 94,4%                                               | 96,3%                                                  |  |
| Eficiência brasileira                            | 93,1%                                               | 94,3%                                                  |  |
| DADOS DE SAÍ                                     | DA (CARGA)                                          |                                                        |  |
| Potência nominal CA (VA)                         | 3000                                                | 5000                                                   |  |
| Máxima potência CA (VA)                          | 3000                                                | 5000                                                   |  |
| Corrente nominal CA (A)                          | 23,6                                                | 22,7                                                   |  |
| Parâmetros nominais                              | 127V - 60Hz                                         | 220V - 60Hz                                            |  |
| PROTEÇÃO                                         |                                                     |                                                        |  |
| Unidade de monitoramento<br>de corrente residual | Integrado                                           |                                                        |  |
| Proteção de sobrecorrente CA                     | Integrado                                           |                                                        |  |

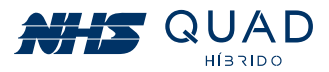

| Modelo                  | 3K-GSM2                                                     | 5K-GSM2 |  |
|-------------------------|-------------------------------------------------------------|---------|--|
| DADOS GERAIS            |                                                             |         |  |
| Dimensões (LxAxC)       | 460x540x168mm                                               |         |  |
| Peso (kg)               | 28,26Kg                                                     |         |  |
| Montagem                | Suporte de parede                                           |         |  |
| Temperatura de operação | 0°C a 50°C                                                  |         |  |
| Umidade relativa        | 0 - 95%                                                     |         |  |
| Índice de proteção      | IP20/IP65 (verifique o modelo na etique-<br>ta de Nº Série) |         |  |
| Ambiente                | Interno (IP20) e Externo (IP65)                             |         |  |
| Topologia               | Sem transformador                                           |         |  |
| Consumo em stand-by     | <1                                                          |         |  |
| Ventilação              | Forçada                                                     |         |  |
| Emissão sonora          | <25                                                         |         |  |
| Display                 | LCD                                                         |         |  |
| Comunicação             | Wi-Fi, Ethernet, USB                                        |         |  |
| Garantia                | 2 anos                                                      |         |  |

\*Certifique-se de que a tensão de circuito aberto do painel FV (Voc) não ultrapasse em hipótese alguma o valor máximo da tensão CC. Caso contrário, ocorrerão danos ao inversor e a garantia será anulada.

\*\*A tensão da carga deve ser compatível com a tensão da rede elétrica.

#### DEFINIÇÃO DE CATEGORIA DE SOBRETENSÃO

• **Categoria I:** Aplica-se a equipamentos conectados a um circuito onde medidas foram tomadas para reduzir os efeitos de sobretensão transitória em um nível baixo.

• **Categoria II:** Aplica-se a equipamentos não permanentemente conectados à rede. Exemplos são aparelhos, ferramentas portáteis e outros equipamentos conectados por plugue.

• **Categoria III:** Aplica-se a equipamentos fixos no quadro de distribuição principal. Exemplos são equipamentos de computação e outros equipamentos em uma instalação industrial.

• Categoria IV: Aplica-se a equipamentos permanentemente conectados na origem de uma instalação. Exemplos são medidores de eletricidade, equipamento de proteção de sobrecorrente primário e outros equipamentos conectados diretamente a linhas abertas ao ar livre.

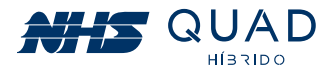

# 9. ADAPTADOR DE REDE WI-FI

### 9.1 FICHA TÉCNICA DO PRODUTO

O módulo Adaptador de Rede Wi-Fi NHS Solar é um dispositivo de comunicação que permite a conexão do inversor fotovoltaico NHS com a rede Wi-Fi. Com essa conexão é possível realizar o monitoramento do seu gerador fotovoltaico através do portal NHS Cloud.

O módulo Adaptador de Rede Wi-Fi NHS Solar é conectado ao inversor por meio de um barramento PCI, o qual permite a leitura dos dados e configuração do inversor solar utilizando uma interface de comunicação serial (UART).

O usuário poderá configurar os parâmetros do inversor solar utilizando a conexão bluetooth (BLE) com o módulo, que por sua vez executará as alterações no inversor através da comunicação serial. A conexão via bluetooth também será utilizada para a configuração do módulo Wi-Fi com a internet.

Após estabelecida a conexão Wi-Fi ela será utilizada para envio das informações do inversor solar para o portal NHS Cloud em períodos de cinco em cinco minutos.

|       | 1 |
|-------|---|
| <br>0 | - |
|       |   |
|       |   |

| CARACTERÍSTICAS GERAIS  |                                     |  |  |  |
|-------------------------|-------------------------------------|--|--|--|
| Comunicação             | Bluetooth e Wi-Fi<br>b/n/g 20 40MHz |  |  |  |
| Tensão de alimentação   | 12Vdc                               |  |  |  |
| Temperatura de operação | 0 a 50°C                            |  |  |  |
| Dimensões (CxLxA)       | 76x31x91mm                          |  |  |  |
| Grau de Proteção        | IP20                                |  |  |  |
| Peso                    | 70 g                                |  |  |  |

### 9.2 INSTALAÇÃO

Para conectar o módulo Wi-Fi corretamente, primeiramente, desligue o inversor apertando por três segundos o botão ao lado do display até que a mensagem DESLIGANDO seja apresentada. Após o desligamento do inversor será necessário fazer a desenergização. Para isso, nesta ordem:

- Desligue a chave seccionadora dos módulos fotovoltaicos na StringBox NHS;
- Desligue o disjuntor da rede elétrica na QDCA NHS;
- Desligue o disjuntor do banco de baterias;

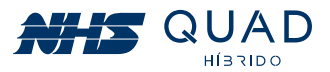

• Coloque a chave liga/desliga presente na parte inferior do inversor na posição OFF.

• Aguarde 5 minutos para que a energia armazenada no equipamento seja dissipada. Caso o inversor estivesse em operação, poderão existir superfícies quentes, portantonrealize o procedimento com cuidado.

• Para instalar o Adaptador de Rede Wi-Fi NHS Solar basta retirar a tampa metálica que protege o conector PCI retirando os quatro parafusos.

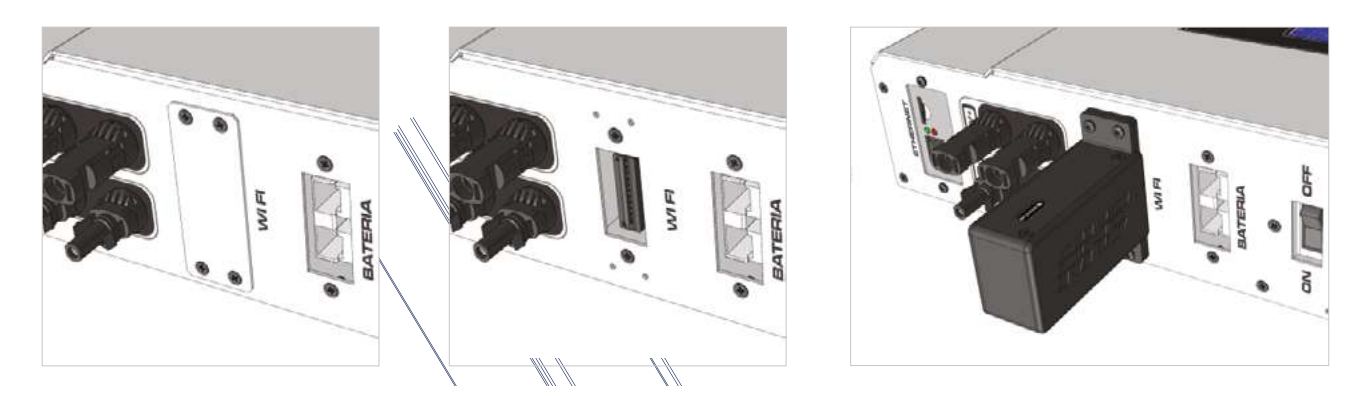

- Após isso, conecte o módulo Wi-Fi NHS Solar no conector, preferencialmente com a indicação do led para frente e parafuse com os parafusos que estavam na caixa do módulo.
- Após a devida fixação do módulo Wi-Fi NHS Solar, realize o religamento do equipamento da seguinte maneira:
- Coloque a chave liga/desliga presente na parte inferior do inversor na posição ON.
- Ligue o disjuntor do banco de baterias.
- Pressione o botão ao lado do display até que o mesmo acenda.
- Ligue a chave seccionadora dos módulos fotovoltaicos na StringBox NHS.
- Ligue o disjuntor da rede elétrica na QDCA NHS.

### 9.3 - CONFIGURAÇÃO

| BLUFI   | Para realizar o processo de configuração da rede<br>Wi-Fi, procure pelo aplicativo EspBluFi em sua<br>loja de aplicativos, baixe e instale o aplicativo,<br>conforme o ícone ao lado. |  |
|---------|----------------------------------------------------------------------------------------------------|--|
| 10:58 √ | Após ser realizada a instalação do aplicativo,<br>ative a conexão Bluetooth de seu smartphone.<br>Posteriormente execute o aplicativo EspBluFi e a<br>tela ao lado será apresentada.  |  |

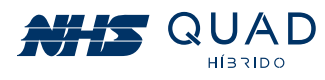

| . <b>11</b> 4G 🗩                                                                                                    | Primeiramente clique no ícone para<br>configuração no canto superior direito para<br>executar as configurações de rede.                                                                                                    |
|----------------------------------------------------------------------------------------------------|----------------------------------------------------------------------------------------------------|
| 10:58 √     .ut46 ■       < EspBluFi                                                                                                    | Na área de configuração, toque em<br><b>BLEdevice filtering</b> , conforme destacado<br>na imagem.                                                                                                    |
| 10:58                                                                                                    | Será exibida uma caixa de texto, nela digite<br>"NHS", conforme a imagem, e após isso<br>toque em OK.                                                                                                    |
| 10:58 √     setting       C EspBluFi     Setting       BluFi     BLE device filtering       NHS     Version       Version     1.2.0       BluFi library version     2.1.0 | Após configurada, o campo <b>BLE device</b><br><i>filtering</i> terá como filtro a sigla "NHS" para<br>que seja possível a conexão com o módulo<br>Wi-Fi NHS Solar. Após isso basta retornar<br>para a tela principal do aplicativo clicando<br>na área destacada na imagem. |
| 10:58 -√                                                                                                    | Com a correta configuração, o módulo Wi-Fi<br>NHS Solar ficará visível em seu dispositivo e<br>para realizar a configuração, basta tocar no<br>local destacado na imagem.                                                                                                    |

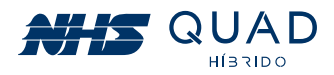

| 10:58 ★                                                                                                    | Para conectar-se com o módulo Wi-Fi NHS,<br>toque em <b>Connect</b> conforme destacado na<br>imagem.                                                                                                    |
|----------------------------------------------------------------------------------------------------|----------------------------------------------------------------------------------------------------|
| 10:59 */       and 40 =>         Back       NHS_SOLAR_C46C77A6         Connected device       BluFi connection has prepared         BluFi connect       Encryption         Version       State       Scan         Custom       State       Scan | Quando estabelecer a comunicação, a<br>mensagem " <i>Connected device</i> " será<br>apresentada. Para realizar a configuração<br>da rede Wi-Fi, toque em <b>Provision</b> ou<br><b>Configuration</b> de acordo com o seu<br>dispositivo, conforme destacado pela<br>imagem.                                                                                                    |
| 10:59 ·/                                                                                                    | Para a conexão na rede Wi-Fi, primeiramente<br>configure a opção <b>OpMode</b> para " <i>STA</i> " ou<br>" <i>Station</i> ". Posteriormente toque em <b>Wi-Fi</b><br><b>SSID</b> para aparecer uma lista com as redes<br>disponíveis e selecione a opção desejada.<br>Por fim, em <b>Wi-Fi Password</b> , insira a senha<br>da rede onde o módulo Wi-Fi NHS Solar será<br>conectado. Por fim toque em <b>Configure</b> . |
| 11:00 ≠     aul 40 ■>       < Back                                                                                                    | Quando configurado, a seguinte<br>mensagem será apresentada:<br>" <i>Post configure params complete"</i> .                                                                                                    |
| 11:00 -r                                                                                                    | Quando conectado à rede Wi-Fi, o módulo<br>Wi-Fi NHS Solar indicará que está<br>conectado pela mensagem <i>"Station connect<br/>Wi-Fi now"</i> , e também indicará em qual rede<br>está conectado no local destacado na<br>figura.                                                                                                    |

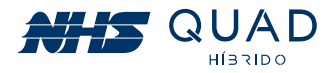

# 9.4 - INDICAÇÕES LED

• Led status verde:

Módulo Wi-Fi NHS Solar conectado à rede Wi-Fi.

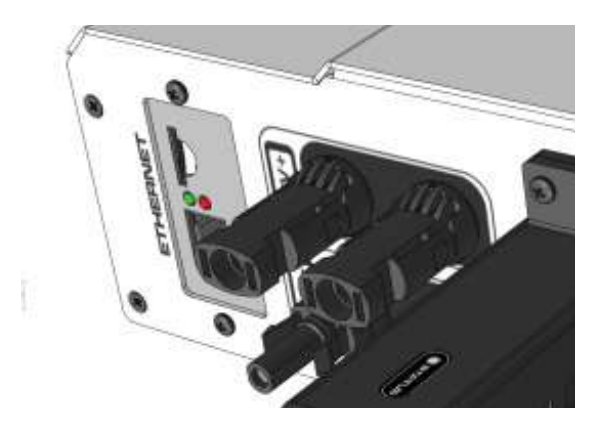

• Led status apagado: Módulo Wi-Fi NHS Solar desconectado.

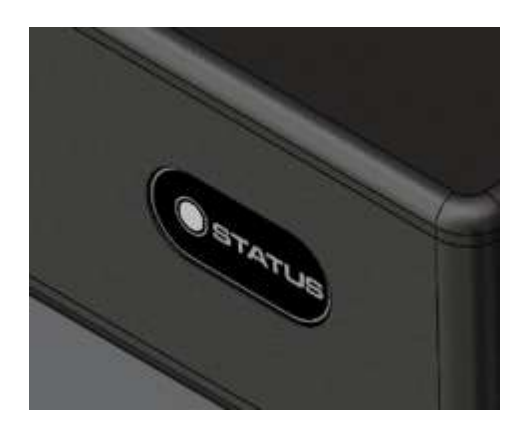

# **10. MONITORAMENTO DOS INVERSORES - CLOUD**

### 10.1 - NHS CLOUD

A NHS Cloud é um servidor de armazenamento de dados que serão fornecidos pelo inversor NHS durante todo o período de funcionamento do equipamento. A utilização deste serviço permite que o usuário monitore seu gerador fotovoltaico em tempo real através do Portal NHS Solar a qualquer momento. O diagrama completo da comunicação poderá ser observado na figura abaixo.

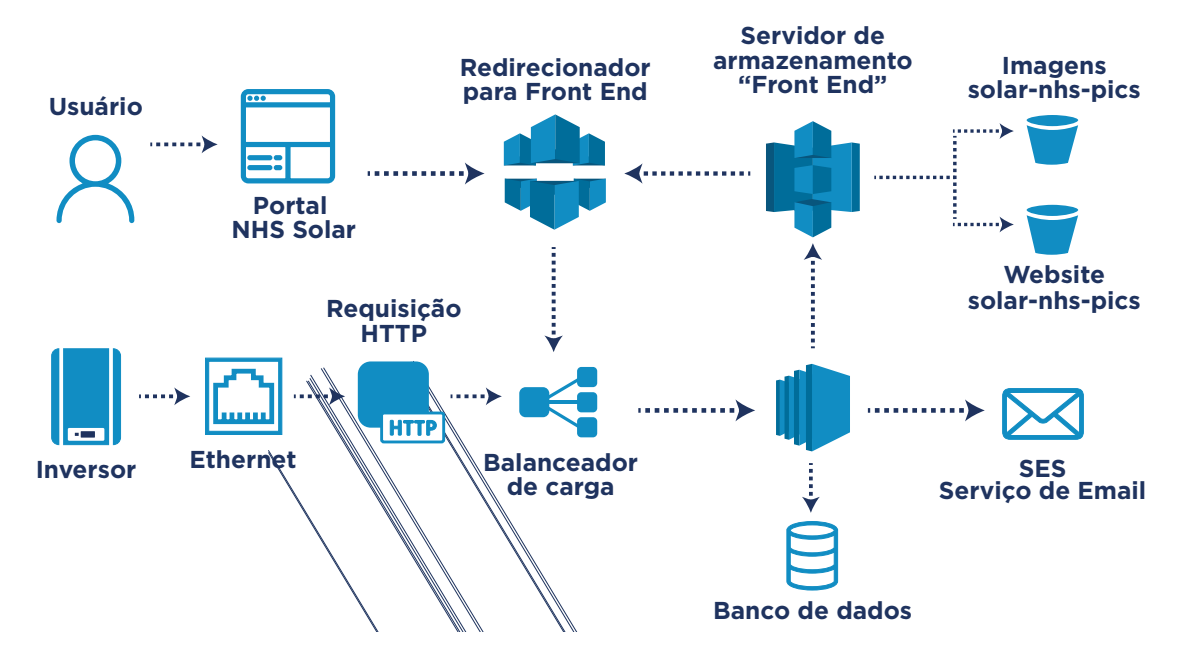

Sistema completo da comunicação do inversor NHS com a NHS Cloud e com o Portal NHS Solar.

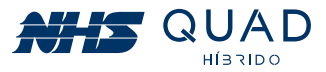

Para que o envio dos dados do equipamento seja realizado, é necessário que o inversor NHS esteja conectado em seu roteador por meio de cabo Ethernet ou pelo Adaptador de Rede Wi-Fi NHS Solar.

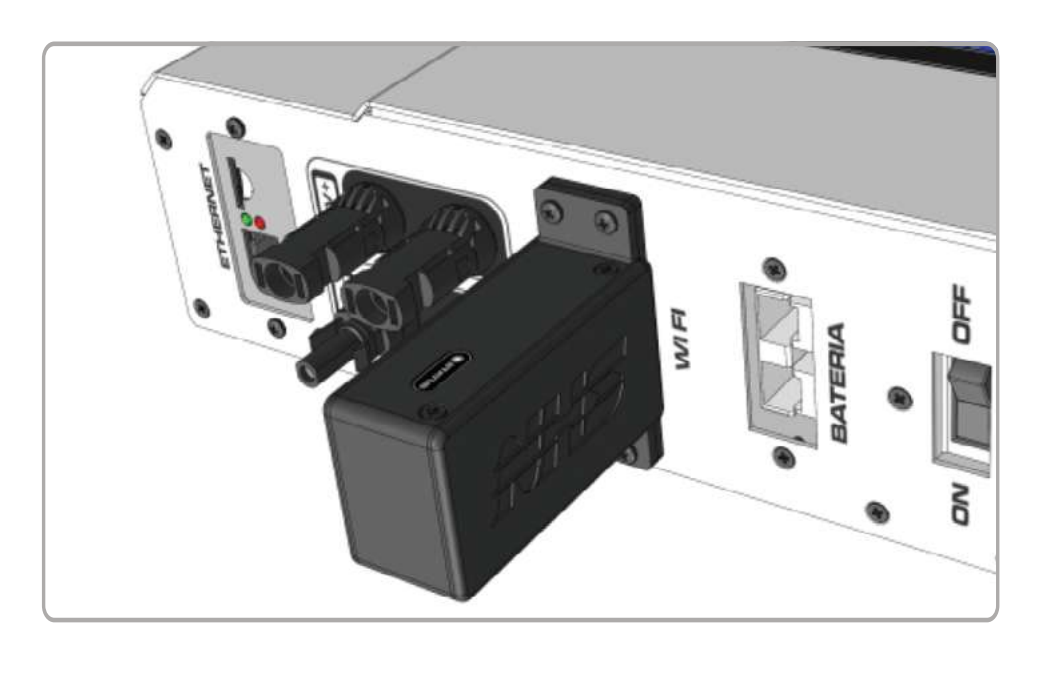

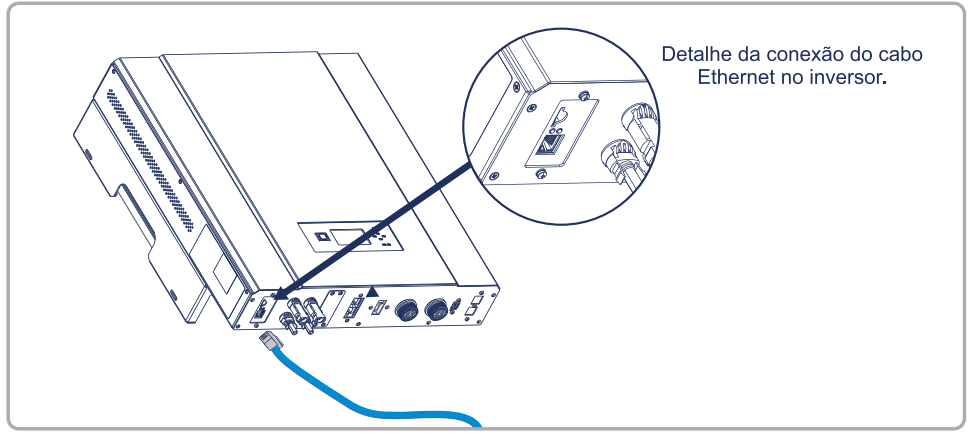

Conexão do cabo Ethernet no inversor.

### **10.2 - UTILIZANDO O PORTAL NHS SOLAR E O APP MEU SOLAR**

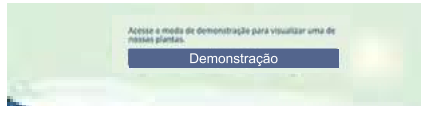

Página inicial do Portal NHS Solar (Web)

Para acessar o Portal NHS Solar basta inserir o seguinte endereço na barra de endereços de seu navegador: http://solar.nhs.com.br.

Ao acessar o Portal NHS Solar será possível observar as plantas fotovoltaicas instaladas em nossa sede, clicando no botão **DEMONSTRAÇÃO**, realizar o login preenchendo os campos de e-mail e senha ou realizar um novo cadastro de conta.

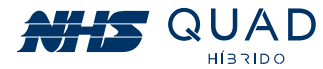

Para acessar o App Meu Solar será necessário acessar a loja de aplicativos com base no seu sistema operacional, iOS ou Android. Para iOS será necessário acessar a App Store e para o Android será necessário acessar a Google Play. Depois é só inserir no menu de busca o nome do aplicativo "Meu Solar".

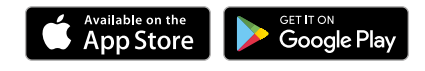

Caso já tenha uma conta registrada no Portal NHS Solar, para realizar o login basta inserir o e-mail e senha e clicar em ENTRAR.

| Bem vindo ao sistema                                 | de monitoramento              | M1         |
|------------------------------------------------------|-------------------------------|------------|
| NHS Solar Hibrido<br>Faça login para monitorar o seu | sistema de geração de energia |            |
| fotovoltaical                                        |                               |            |
| E-mail                                               |                               | (B) E-mail |
| Senha                                                |                               | 💮 Senha    |
| Ent                                                  | ran                           |            |
| Manter Conectado                                     | Recuperar Senha?              | Esqu       |
| Não possul u                                         | m cadastro?                   |            |
| Cadast                                               | tre-se                        |            |
|                                                      |                               | CA         |
| a para insercão dos                                  | dados de e-mail e             |            |

| 09:13 🛛       |                        | 8 6 9 % j 8       |
|---------------|------------------------|-------------------|
|               |                        | +                 |
|               |                        |                   |
| 🕚 E-ma        | il                     |                   |
| (i) Senh      | a                      |                   |
|               | ENTRAR                 |                   |
|               | Esqueci minha se       | enha              |
|               |                        |                   |
|               | CADASTRE               | SE                |
| Quer conhecer | primeiro? <u>Acess</u> | e a demonstração. |
| <             | O                      |                   |

### **10.3 - REALIZANDO UM NOVO CADASTRO DE CONTA**

Caso não possua um login, clique no botão CADASTRE-SE e preencha o formulário solicitado.

| Cadastre-se em NHS Solar |
|--------------------------|
| Nome                     |
| E-mall                   |
| Senha                    |
| Confirmar Senha          |
| Cadastre-se              |
| Já possul uma conta?     |
| Entitar                  |

conta (Web e App).

senha para acessar o portal (Web e App).

Formulário de cadastro de nova

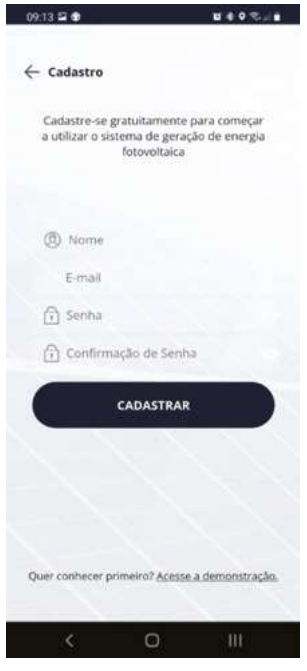

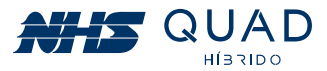

Após criada uma nova conta, será apresentada uma mensagem para liberar o acesso ao Portal NHS Solar. É necessário realizar a confirmação do email cadastrado. Por favor, acesse seu e-mail e siga as instruções que foram enviadas para a validação da conta.

Obs: Caso não tenha encontrado o e-mail na caixa de entrada verifique a pasta spam ou lixo eletrônico.

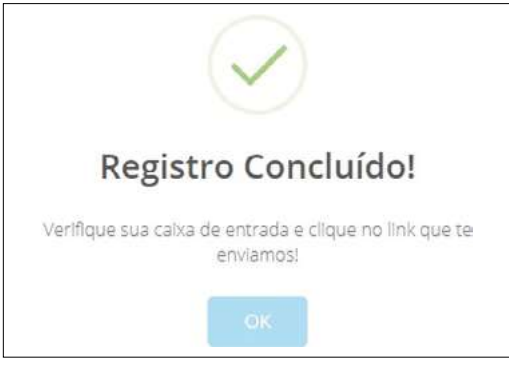

Mensagem de Registro concluído.

### **10.4 - INSERINDO UM NOVO INVERSOR**

Após efetuar o login pela primeira vez, é necessário adicionar um novo equipamento para ser monitorado. Para isso, clique no botão **Adicionar novo Inversor**.

|                                                             | 09:13 ≅ ●<br>≡ Inversores                                      | B & O Sala<br>+ Adicionar |
|-------------------------------------------------------------|----------------------------------------------------------------|---------------------------|
|                                                             | NHS-5K-HSM1 Show Room<br>1196A0303500001013<br>Sem comunicação | n<br>DETALHES →           |
| + Novo Inversor                                             | NHS-3K-HSM1 Show Room<br>11964/1001000001008<br>Ingetando      | л<br>сетиснез →           |
| Adicionar Inversor                                          |                                                                |                           |
| Botão para cadastro de um novo<br>Inversor NHS (WEB e App). |                                                                |                           |

Cada inversor NHS possui uma identidade composta por um número de série e seu respectivo código de verificação, os quais serão solicitados para que o monitoramento seja permitido. Nas figuras abaixo estão presentes os campos a serem preenchidos e o exemplo a ser seguido no momento do preenchimento dos campos Número de Série e Código de verificação, cuja quantidade de caracteres e pontuações deverão ser respeitadas.

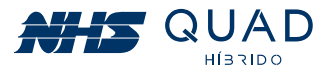

|                                                                                                    | 09:13 🖼 🌚                                                        | <b>8 4 9 % d 8</b>            |  |  |
|----------------------------------------------------------------------------------------------------|------------------------------------------------------------------|-------------------------------|--|--|
|                                                                                                    | ← Adicionar I                                                    | nversor                       |  |  |
|                                                                                                    | Instra o número de se<br>como na etiqueta                        | rie e o código de verificação |  |  |
| insira o número de série e o código de verificação como na etiqueta:<br>Número de Série: 1196.A0.30300001000<br>Código de verificação: 6D28DD | Número de Sério<br>1196, A0-333000<br>Código de Ventie<br>602800 | 01000<br>Ação                 |  |  |
| Número de Série                                                                                                    | Nümero de Série                                                  |                               |  |  |
| 1196.A0.303000001000                                                                                                    | Código de Verific                                                | Código de Venticação          |  |  |
| Código de Verificação                                                                                                    | Nome                                                             |                               |  |  |
| 602800                                                                                                    | (GMT-03:00) Bra                                                  | illa 🗸                        |  |  |
| Nome                                                                                                    | imiger:                                                          |                               |  |  |
| Meultiversor                                                                                                    |                                                                  |                               |  |  |
| Fuso horário                                                                                                    |                                                                  |                               |  |  |
| (GMT-03:00) Brasilia                                                                                                    |                                                                  |                               |  |  |

Para o preenchimento do **Número de Série** e **Código de Verificação** do inversor, favor observar a etiqueta metálica ao lado do equipamento. Os dados solicitados estão destacados na figura abaixo.

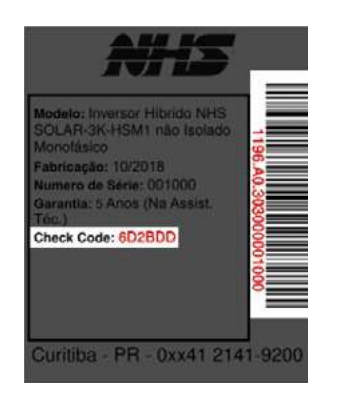

Dados de número de série e código de verificação

Após realizar o preenchimento de todos os campos do formulário para o cadastro de um novo inversor NHS, clicar em **Próximo**.

Nesta etapa é possível inserir uma imagem para facilitar a identificação do inversor. Para realizar esse procedimento clique em **Procurar**, selecione a imagem desejada, realize os ajustes caso seja necessário, e posteriormente clique em **Cadastrar**.

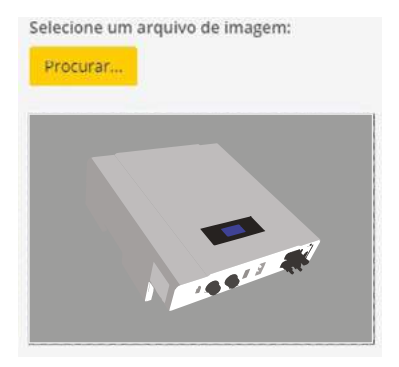

Botão para inserção de uma imagem para o inversor NHS.

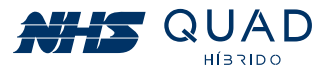

Pronto, seu inversor foi adicionado e pode ser monitorado. Se houver algum erro ao adicionar o equipamento, verifique novamente se os dados inseridos estão idênticos aos da etiqueta e repita o processo do cadastro do equipamento, caso o erro persista, verifique o capítulo de procedimento em caso de falha de comunicação.

Obs: O inversor estará disponível para cadastramento somente após 5 minutos em atividade.

### **10.5 - MONITORAMENTO**

Após a realização do cadastro do equipamento, basta selecioná-lo para que as informações referentes ao inversor sejam apresentadas.

Nesta primeira interface, será apresentado um painel com informações instantâneas do equipamento, um gráfico semanal de geração energética e informações referentes a sustentabilidade.

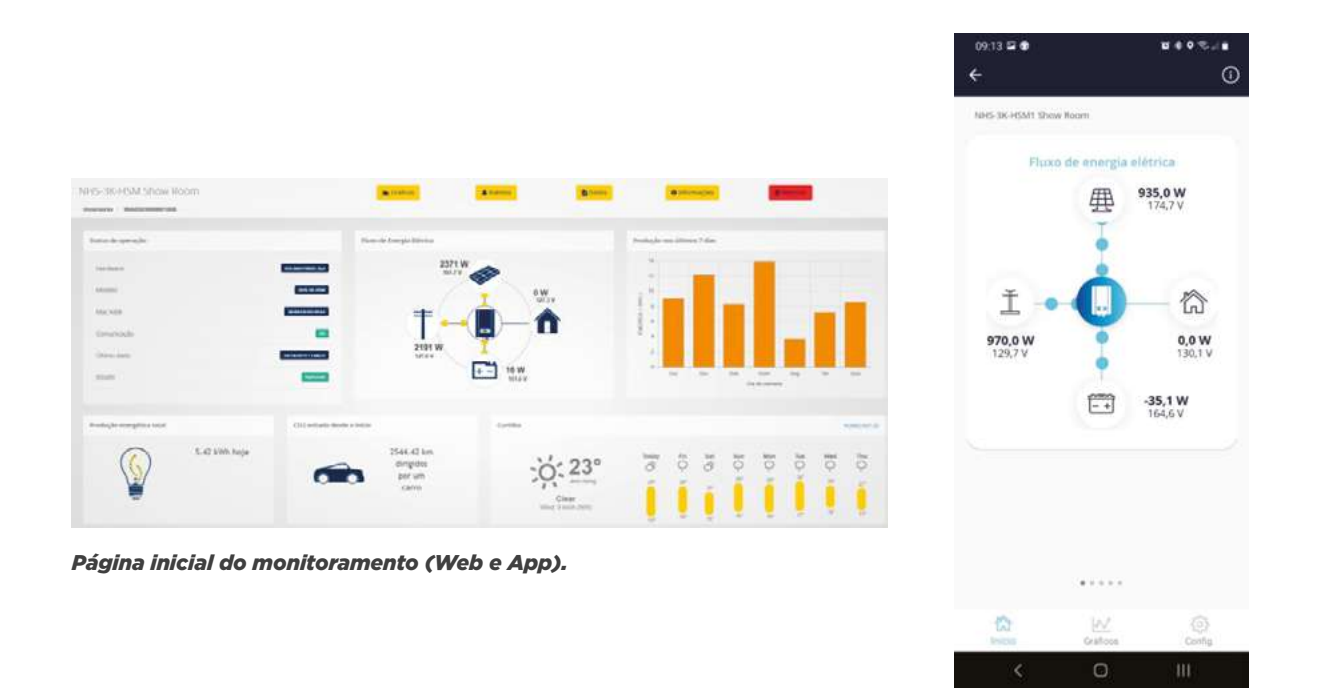

No painel de informações instantâneas estão sendo apresentados dados de tensão, potência, fluxo de energia e estado de cada fonte energética presente no equipamento. Essas informações serão atualizadas a cada cinco minutos.

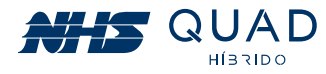

#### **10.5.1 - ESTADO DAS FONTES ENERGÉTICAS**

As cores dos ícones indicam o estado da fonte energética do equipamento conforme a tabela abaixo:

| Painel fotovoltaico ausente         |    |    | Painel fotovoltaico presente |
|-------------------------------------|----|----|------------------------------|
| Saída para carga sem<br>alimentação |    |    | Saída para carga alimentada  |
| Banco de baterias ausente           | +- | +- | Banco de baterias presente   |
| Rede elétrica ausente               |    |    | Rede elétrica presente       |

### 10.5.2 - INFORMAÇÕES DE TENSÃO E POTÊNCIA

As informações da tensão e da potência poderão ser observadas próximas aos ícones indicativos da respectiva fonte de energia.

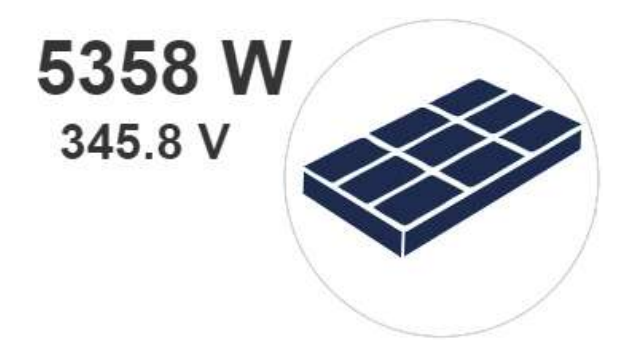

Visualização dos valores de potência e tensão das fontes energéticas.

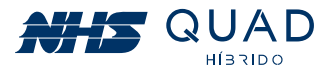

#### **10.5.3 - GRÁFICO DE PRODUÇÃO NOS ÚLTIMOS 7 DIAS**

Neste gráfico é possível verificar o valor acumulado de energia gerada pelo painel fotovoltaico em kWh (quilo watt hora) em um período de sete dias. Para verificar o valor exato de kWh injetados, basta passar o cursor do mouse em cima da barra para que o valor seja apresentado. Esses dados são atualizados diariamente às 00:00.

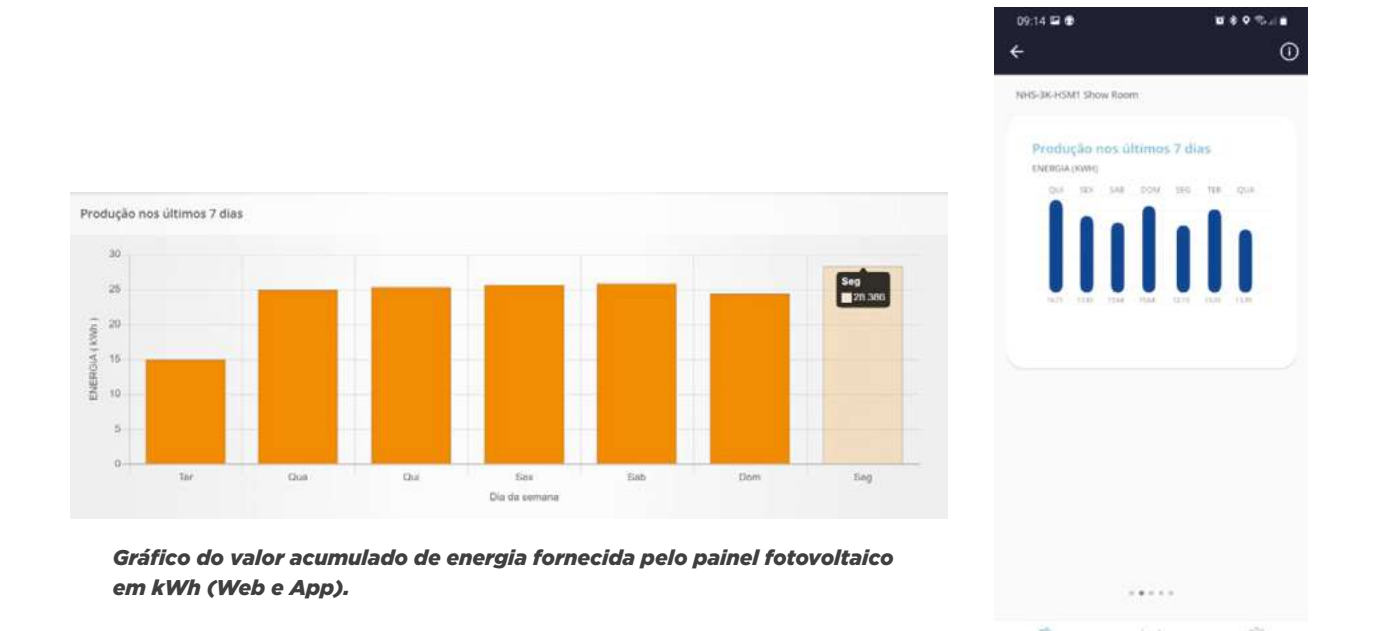

#### **10.5.4 - PRODUÇÃO ENERGÉTICA TOTAL**

- kWh hoje: energia injetada na rede elétrica desde as 00:00 até o momento.
- kWh este mês: energia injetada na rede elétrica desde o primeiro dia do mês atual até o momento.
- kWh este ano: energia injetada na rede elétrica desde o primeiro dia do ano atual até o momento.
- Desde o início: acumulado total de energia injetada na rede elétrica até o momento.

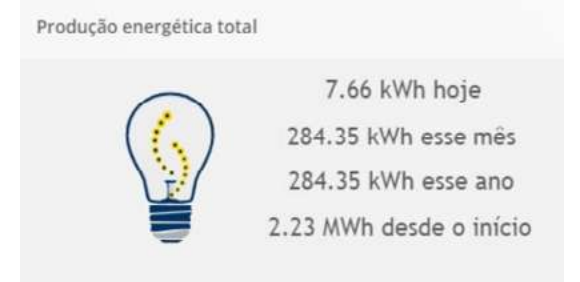

Indicativo de produção energética em diferentes períodos.

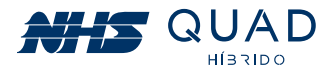

#### **10.5.5 - SUSTENTABILIDADE**

Nesta área são informadas alguns dados convertidos em equivalentes a sustentabilidade em relação ao acumulado total de energia injetado na rede elétrica. Essas informações estão de acordo com as conversões apresentadas pela Agência de Proteção Ambiental dos Estados Unidos (EPA — United States Environmental Protection Agency), as quais poderão ser verificadas no site: www.epa.gov/energy/greenhouse-gas-equivalencies-calculator.

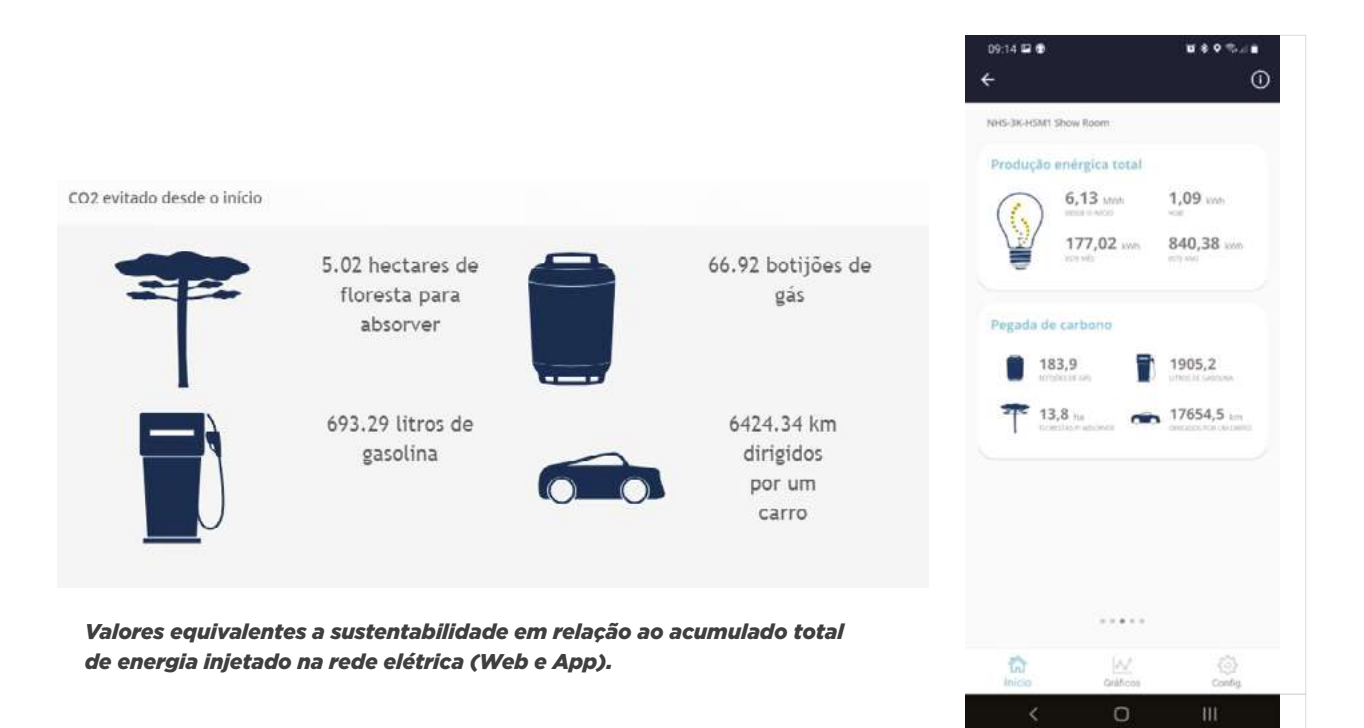

#### 10.5.6 - PREVISÃO DO TEMPO

Nesta área são apresentados alguns dados de previsão do tempo no local onde o inversor NHS QUAD Híbrido está instalado. Os dados apresentados são provenientes do site darksky. ne.

# **10.6 - BOTÕES DE NAVEGAÇÃO**

Na parte superior da página de monitoramento do Portal NHS Solar existem 5 botões que servirão para a navegação dentro do portal.

| 🖿 Gráf | ficos 💄        | Eventos   | Dados       | 🚯 Informaçı   | ões 📋 🛍 Re      | mover |
|--------|----------------|-----------|-------------|---------------|-----------------|-------|
|        | Botões         | de navega | ção no Port | al NHS Solar. | (Web).          |       |
|        | 6<br>Principal | Gráficos  | Eventos     | Dados         | දිටු<br>Config. |       |

Botões de navegação no APP Solar.

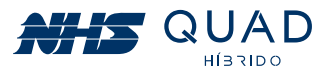

#### **10.6.1 - GRÁFICOS**

Ao clicar no botão **Gráficos** serão demonstrados gráficos da potência injetada na rede elétrica e também os valores acumulados de energia.

Ao verificar os dados de potência ao longo do dia será possível escolher uma data específica, e observar como foi a geração de energia elétrica. Para isso, basta clicar no campo com a data escolhida para a observação.

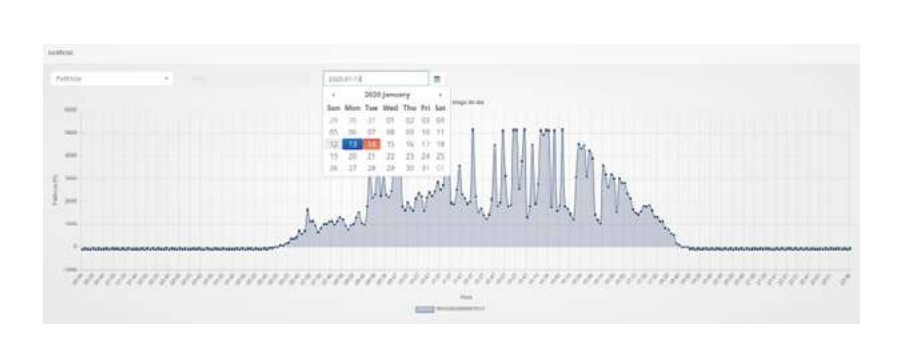

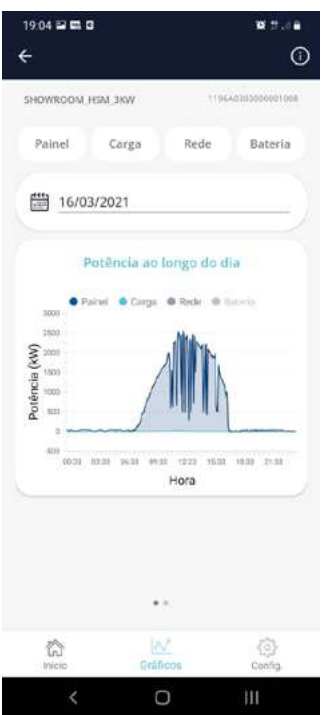

Indicativo da seleção da data ao verificar a potência ao longo do dia (Web e App).

Ao passar o cursor do mouse nos pontos do gráfico, será informado o valor em W (watt) do instante selecionado.

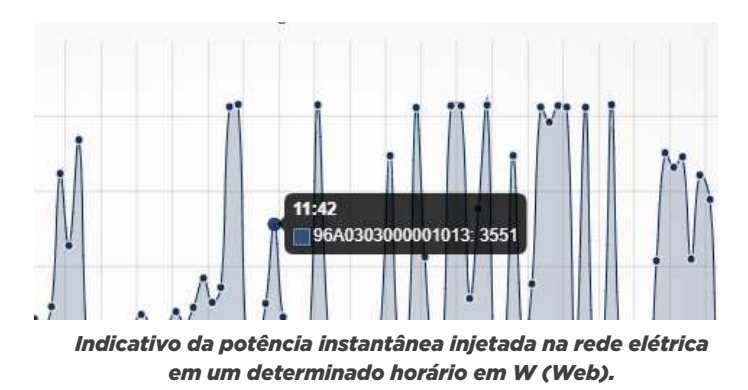

Ao alterar o modo de visualização de potência para energia, serão apresentados os dados acumulados de energia injetada na rede elétrica em kWh, porém é possível selecionar três diferentes períodos para a apresentação dos dados. Os períodos disponíveis para a escolha são: Mês, Ano e Entre anos.

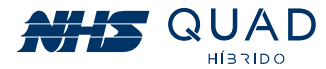

Ao selecionar o período "Mês" serão apresentados os dados diários do valor acumulado de energia injetado na rede elétrica nos dias do mês referentes à data selecionada. Selecionando o período "Ano" serão apresentados os dados mensais do valor acumulado de energia injetado na rede elétrica nos meses do ano referentes à data selecionada. Já ao selecionar o período "Entre anos" serão apresentados os dados anuais do valor acumulado de energia injetado na rede elétrica nos meses do ano referentes à data selecionada. Já ao selecionar o período "Entre anos" serão apresentados os dados anuais do valor acumulado de energia injetado na rede elétrica entre os anos.

A seleção da data poderá ser realizada da mesma forma como demonstrado anteriormente para a verificação da potência ao longo do dia. Para a visualização do valor acumulado em kWh basta passar o cursor do mouse em cima da barra em que se deseja verificar o valor.

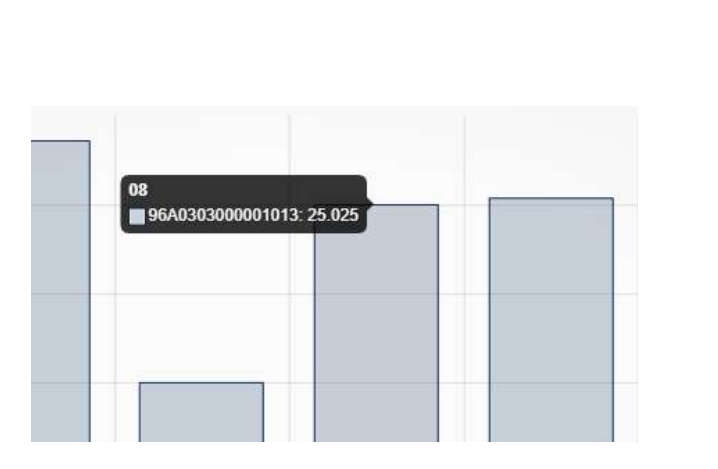

Indicativo da potência instantânea injetada na rede elétrica em um determinado horário em W (Web e App).

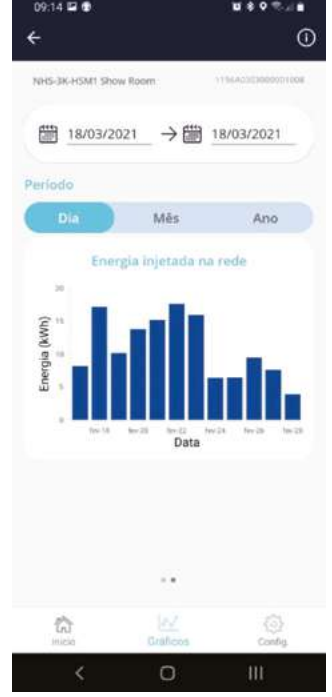

#### 10.6.2 - EVENTOS

Ao clicar no botão **Eventos** será demonstrado um registro de eventos que ocorreram durante o funcionamento do equipamento.

Para a verificação dos eventos de uma data em específico, basta clicar no campo representado pela data e selecionar o dia desejado para apresentar os eventos que ocorreram nesse dia. Caso uma data não seja selecionada, todos os eventos registrados serão apresentados.

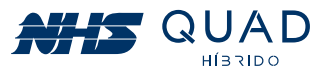

| Eventos                     |    |                        |        |    |          |         |        |     |       |
|-----------------------------|----|------------------------|--------|----|----------|---------|--------|-----|-------|
| 2020-01-14                  |    |                        |        |    |          |         |        |     |       |
| Show 10 + entries           |    |                        | Search |    | Copy     | CSV     | tion!  | PDF | Print |
| Showing 1 to 4 of 4 entries |    |                        |        |    |          |         |        |     |       |
| Data                        | 47 | Evento                 |        | ID | Status   |         |        |     | - 11  |
| 14/01/2020 09:38:17         |    | Entrada normalizada    |        | 11 | Normalis | açılır. |        |     |       |
| 14/01/2020 09:38:17         |    | Energia reestabelecida |        | 33 | Normalis | agan 1  |        |     |       |
| 14/01/2020 09:18:14         |    | Falha na entrada       |        | 10 | Arrest   |         |        |     |       |
| 14/01/2020 09:18:14         |    | Aguardando energía     |        | 32 | -        |         |        |     |       |
|                             |    |                        |        |    |          | P       | evidus | 3   | Next  |

Registro de eventos (Web).

O registro de eventos poderá ser exportado em .csv, .xml ou em .pdf clicando nos respectivos botões logo acima do registro de eventos na parte superior direita. Caso prefira imprimir os dados apresentados na tela, basta clicar no botão Print.

Os possíveis eventos e suas respectivas descrições poderão ser verificados na tabela abaixo.

| ID | Evento                                | Descrição                                                                 |  |  |
|----|---------------------------------------|---------------------------------------------------------------------------|--|--|
| 0  | Falha de comunicação                  | Problema com a comunicando Ethernet.                                      |  |  |
| 1  | Comunicação estabelecida              | Comunicação Ethernet restabelecida após falha.                            |  |  |
| 2  | Bateria baixa                         | Tensão do banco de baterias está<br>próximo do limite mínimo.             |  |  |
| 3  | Bateria com carga normalizada         | Tensão do banco de baterias normalizado<br>após alarme de bateria baixa.  |  |  |
| 4  | Bateria ruim. Analise a substituição. | Problema com o banco de baterias<br>identificado pelo inversor.           |  |  |
| 5  | Bateria em boas condições             | Problema com o banco de baterias<br>normalizado após falha.               |  |  |
| 6  | Bateria com temperatura elevada       | Temperatura do banco de baterias elevada.                                 |  |  |
| 7  | Bateria com temperatura normalizada   | Temperatura do banco de baterias<br>normalizado após falha.               |  |  |
| 8  | Temperatura interna excedida          | Temperatura do inversor elevada.                                          |  |  |
| 9  | Temperatura interna normalizada       | Temperatura do inversor normalizada após<br>alarme.                       |  |  |
| 10 | Falha na entrada                      | Falha na rede elétrica.                                                   |  |  |
| 11 | Entrada normalizada                   | Tensão e frequência da rede elétrica<br>normalizada após falha.           |  |  |
| 12 | Falha na saída                        | Falha na alimentação de cargas críticas.                                  |  |  |
| 13 | Saída normalizada                     | Restabelecimento da alimentação<br>de cargas críticas.                    |  |  |
| 14 | Sobrecarga                            | Aviso de sobrecarga na rede elétrica<br>ou na saída para cargas críticas. |  |  |

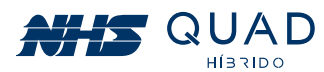

| ID | Evento                          | Descrição                                                                                                    |  |  |
|----|---------------------------------|----------------------------------------------------------------------------------------------------|--|--|
| 15 | Sobrecarga normalizada          | Aviso de sobrecarga na rede elétrica<br>ou na saída para cargas críticas.                                                                |  |  |
| 16 | Falha no bypass                 | Problema com o acionamento do bypass.                                                                                                    |  |  |
| 17 | Falha no bypass normalizada     | Acionamento do bypass<br>normalizado após falha.                                                                                         |  |  |
| 18 | Saída desligada                 | Saída para cargas críticas desligada.                                                                                                    |  |  |
| 19 | Saída ligada                    | Saída para cargas críticas ligada.                                                                                                    |  |  |
| 20 | Inversor desligado              | Equipamento em modo repouso.                                                                                                    |  |  |
| 21 | Inversor ligado                 | Equipamento em operação.                                                                                                    |  |  |
| 22 | Falha no carregador             | Problema no conversor de carga<br>do banco de baterias.                                                                                  |  |  |
| 23 | Falha no carregador normalizada | Conversor de carga do banco de baterias em<br>operação normal após falha.                                                                |  |  |
| 24 | Sistema desligado               | Inversor ligado porém sem operação.                                                                                                    |  |  |
| 25 | Sistema ligado                  | Inversor em operação normal.                                                                                                    |  |  |
| 26 | Falha no ventilador             | Falha no ventilador.                                                                                                    |  |  |
| 27 | Falha no ventilador normalizada | Ventilador operando normalmente após falha.                                                                                              |  |  |
| 28 | Falha no fusível                | Abertura do fusível do barramento CC.                                                                                                    |  |  |
| 29 | Falha no fusível normalizada    | Fusível do barramento CC substituído<br>e operando normalmente após falha.                                                               |  |  |
| 30 | Falha geral                     | Proteções que tornam o equipamento completamente inoperante.                                                                             |  |  |
| 31 | Falha geral normalizada         | Rearme das proteções e<br>operação normal após falha.                                                                                    |  |  |
| 32 | Aguardando energia              | Rede elétrica inexistente. Inversores<br>aguardando restabelecimento da tensão e<br>frequência para retornar ao funcionamento<br>normal. |  |  |
| 33 | Energia reestabelecida          | Rede elétrica em condições ideais para<br>o funcionamento normal após falha.                                                             |  |  |
| 34 | Shutdown eminente               | Desligamento programado eminente.                                                                                                    |  |  |
| 35 | Shustdown cancelado             | Cancelamento do desligamento programado.                                                                                                 |  |  |

#### 10.6.3 - DADOS

Ao clicar no botão **Dados** as informações referentes às fontes energéticas serão apresentadas separadamente. Primeiramente, conforme as demais informações, é necessário selecionar uma data para a realização da análise. Posteriormente, será necessário escolher qual porta será analisada entre Painel, Auxiliar, Rede e Bateria. O intervalo entre os dados apresentados possui um período de 5 minutos.

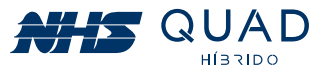

Ao selecionar a aba "Painel" serão apresentados os dados referentes ao painel fotovoltaico. Nesta área poderão ser observadas as seguintes grandezas físicas: Tensão (V), Corrente (A) e Potência (W).

| Dadas da mersur - Painei     |        |             |         |              |      |              |        |                    |
|------------------------------|--------|-------------|---------|--------------|------|--------------|--------|--------------------|
| 2021-05-11                   |        |             |         |              |      |              |        |                    |
|                              | namel  |             | Austiar |              | Bede |              | narria |                    |
| Shoe a server                |        |             |         |              |      |              | Search | 204 - Baier (1954) |
| Showing 101 to 110 of 286 av | <br>17 | Tensilo - V |         | Correcte - A |      | Peténcia - W |        |                    |
| 11/03/0031 19:39:17          |        | 224.5       |         | 4.04         |      | 1961         |        |                    |
| EXERCISE PRIMARYS            |        | 5218        |         | 5.91         |      | 1893         |        |                    |
| 11/03/2021 15:25:13          |        | 120.9       |         | 6.48         |      | 2001         |        |                    |
| 11/05/2021 15/2012           |        | 320.7       |         | LQ.          |      | 1227         |        |                    |
| 11004/2021 1515(10)          |        | 316.5       |         | 6.12         |      | 1621.1       |        |                    |
| 1093/2021 1518-05            |        | 322         |         | 6.97         |      | 2231         |        |                    |
| statement tenent             |        | 1114        |         | 23)          |      | 2294         |        |                    |
| 1005000115.0605              |        | 324.8       |         | 7.36         |      | 2398         |        |                    |
| 11/02/2021 14:55:04          |        | 325.4       |         | 7.02         |      | 2201         |        |                    |
|                              |        | 101         |         | 1.00         |      | zite.        |        |                    |

Demonstrativo da aba Painel (Web).

Ao selecionar a aba "Auxiliar" serão apresentados os dados referentes a saída para a carga. Nesta área poderão ser observadas as seguintes grandezas físicas:

Frequência (Hz), Corrente (A), Tensão (V) e Potência (W) e também a porcentagem de carga em relação a potência nominal do equipamento.

| Dados du Inversor - Ausiliar              |                          |           |                |               |              |            |
|-------------------------------------------|--------------------------|-----------|----------------|---------------|--------------|------------|
| 3021-03-11                                |                          |           |                |               |              |            |
|                                           | Paint                    | Apellar   |                | Rede          | Datoria      |            |
| stee as the enter                         |                          |           |                |               | Search.      | CW And PDF |
| Sharing 131 to 146 of 235 million<br>Hora | ni<br>II Frequencia - Hz | Carga - % | U Corrente - A | II Tensão - V | Potencia - W |            |
| 11/03/2021 13:04:30                       | 60                       | 0.04      | 3,777 .        | 125.8         | 120          |            |
| 11/03/2021 12:58:29                       | 0.02                     | 0.07      | 1.01           | 129.8         | 348          |            |
| 11/03/0021 12:54:27                       | 53.5                     | 0.07      | 2.04           | 128.8         | 267          |            |
| 11/03/3021 12:49:36                       | 335.9                    | 0.09      | 2.19           | 128.8         | 282          |            |
| 11/03/2021 12:44:24                       | 531.9                    | 0.09      | 2.2            | 129           | 164          |            |
| 11/00/2021 12:39:22                       | 59.9                     | 0.09      | 2.16           | 127.8         | 276          |            |
| 11/6/02/021 12:34(21                      | 39.9                     | 0.09      | 2.29           | UK2           | 294          |            |
| 11/08/2021 12/20/10                       | 40                       | 0.9       | 2.91           | 122.8         | 270          |            |
| 11/03/2021 12:24:18                       | 31.3                     | 9.07      | 1.72           | 042           | .120         |            |
| 11/03/0021 12:13:16                       | 59.9                     | 0.1       | 2.40           | 129.2         | 310          |            |

Demonstrativo da aba Auxiliar (Web).

Ao selecionar a aba "Rede" serão apresentados os dados referentes à rede elétrica. Nesta área poderão ser observadas as seguintes grandezas físicas: Frequência (Hz), Tensão (V), Corrente (A) e Potência (W).

| Dados do Inventor - Rede        |        |                   |          |           |              |              |              |
|---------------------------------|--------|-------------------|----------|-----------|--------------|--------------|--------------|
| 302.05.11                       |        |                   |          |           |              |              |              |
| a                               | Painet |                   | - Summer |           | linte        | i Buterta    |              |
| Size (1) a series               |        |                   |          |           |              | Series       | Chi Base PDE |
| Showing 131 to 140 of 284 error | ÷      |                   |          |           |              |              |              |
| Hora                            | - 17   | Prequilincia - Hz |          | Temāu - V | Correnze - A | Poténsia - W |              |
| 11/02/2021 12:04:30             |        | 90                |          | 120.6     | 19.2         | 240          |              |
| 11/02/01/11/2/29/29             |        | 00.0              |          | 120.4     | 18,99        | 3141         |              |
| 1109/0211234227                 |        | 59.9              |          | 726.5     | 19.89        | 200          |              |
| 10032021124926                  |        | 60                |          | 120.6     | 15.25        | 2494         |              |
| 11/03/2021 12:44:24             |        | 60                |          | 128.8     | 19.08        | 3457         |              |
| 11/05/2021 12:38:22             |        | 39.9              |          | 327.5     | 19.46        |              |              |
| 11/5W282112.34/21               |        | 25.0              |          | 128       | 19.05        | 2400         |              |
| 11/0/2021 12:29:19              |        | 40                |          | 127.6     | 16.34        | 3455         |              |
| 11/03/2021 12:24:18             |        | 39.2              |          | 138       | 19.64        | 2314         |              |
| 11/63/2021 12/19/16             |        | 35.9              |          | 127.9     | 18.88        | 2416         |              |

Demonstrativo da aba Rede (Web).

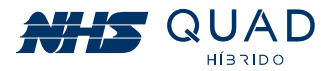

Ao selecionar a aba "Bateria" serão apresentados os dados referentes ao banco de baterias. Nesta área poderão ser observadas as seguintes grandezas físicas: Tensão (V) e Corrente (A) e também o percentual de capacidade de carga da bateria (%).

| Dados do inversor - Bateri                        | a     |          |                                           |      |         |          |     |
|---------------------------------------------------|-------|----------|-------------------------------------------|------|---------|----------|-----|
| 2020-01-14                                        |       |          |                                           |      |         |          |     |
| Painel                                            |       | Auxiliar | le la la la la la la la la la la la la la | Rede |         | Bateria  |     |
| Show to entries<br>Showing 1 to 10 of 101 entries | es    |          |                                           |      | Search: | CSV Face | POF |
| 14/01/2020 16:30:44                               | 271.5 |          | 0                                         |      | 100     |          |     |
| 14/01/2020 16:25:44                               | 273.8 |          | 0.2                                       |      | 100     |          |     |
| 14/01/2020 16:20:43                               | 274.5 |          | 0.2                                       |      | 100     |          |     |
| 14/01/2020 16:15:42                               | 270,3 |          | 0.1                                       |      | 100     |          |     |
| 14/01/2020 16:10:41                               | 275.2 |          | 0.t                                       |      | 100     |          |     |

Demonstrativo da aba Bateria (Web).

Todos os dados apresentados poderão ser exportados em .csv, .xml ou em .pdf clicando nos respectivos botões logo acima da tabela de registro das grandezas físicas do equipamento, na parte superior direita.

#### 10.6.4 - INFORMAÇÕES

No botão **Informações** na Web ou **Config** (Configurações) no App serão apresentadas informações referentes ao inversor previamente selecionado para a realização do monitoramento. Nesta área será permitida a alteração do nome do inversor NHS e a inserção de uma imagem de identificação para o produto.

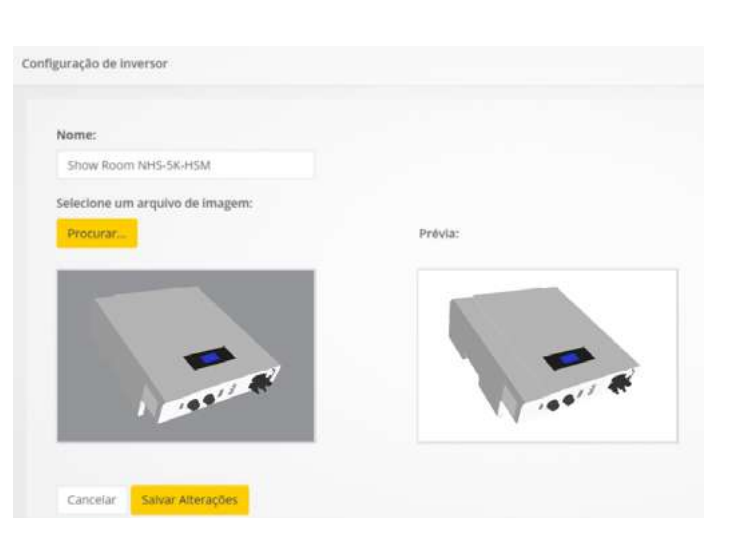

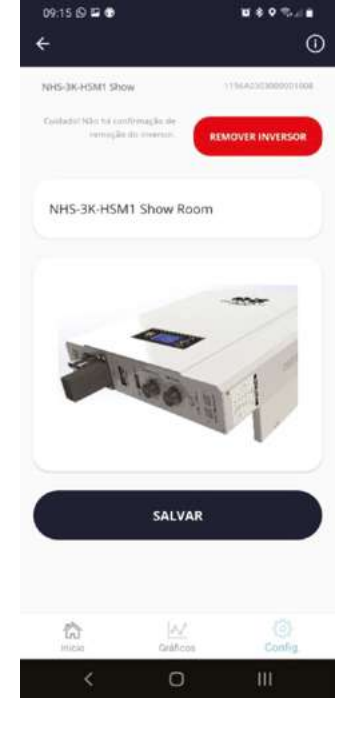

Demonstrativo da aba Rede (Web).

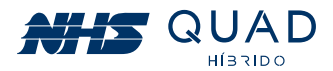

#### 10.6.5 - REMOVER

Ao clicar no botão **Remover** será apresentada uma mensagem para a confirmação da exclusão do equipamento selecionado de sua biblioteca de equipamentos disponíveis para monitoramento. Ao clicar em **Excluir**, o equipamento não estará mais disponível para o monitoramento. Caso seja necessário, o inversor poderá ser adicionado novamente realizando o procedimento de cadastro de equipamento.

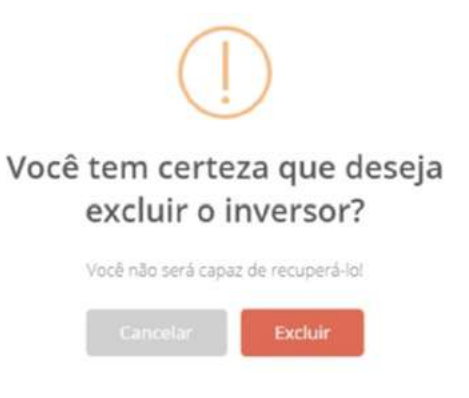

Mensagem de confirmação da exclusão do equipamento.

#### **10.7 - MENU PRINCIPAL**

Na parte superior esquerda da página de monitoramento do Portal NHS Solar existe um ícone de menu, que ao ser clicado serão apresentadas 4 opções de botões para a navegação dentro do portal. No caso do App Solar são mostradas as mesmas opções. Para alterar informações de usuário, deve-se tocar a tela do avatar do usuário. No App também há um descritivo da empresa no menu "Sobre".

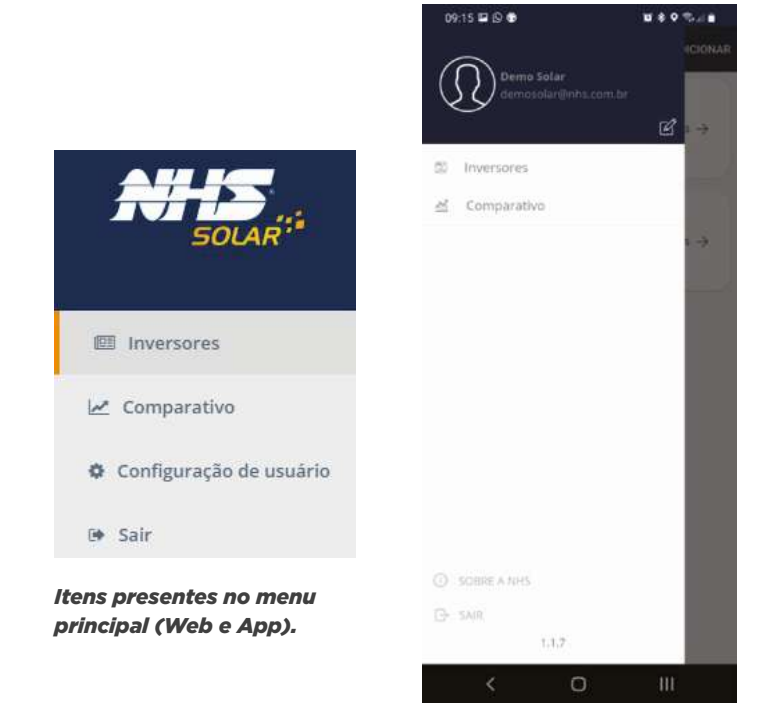

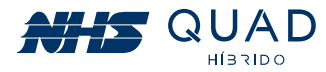

#### **10.7.1 - INVERSORES**

Ao clicar no botão **Inversores** será apresentada a biblioteca de inversores disponíveis para o monitoramento. Para selecionar um equipamento, basta clicar no inversor desejado para ser direcionado para a tela principal de monitoramento.

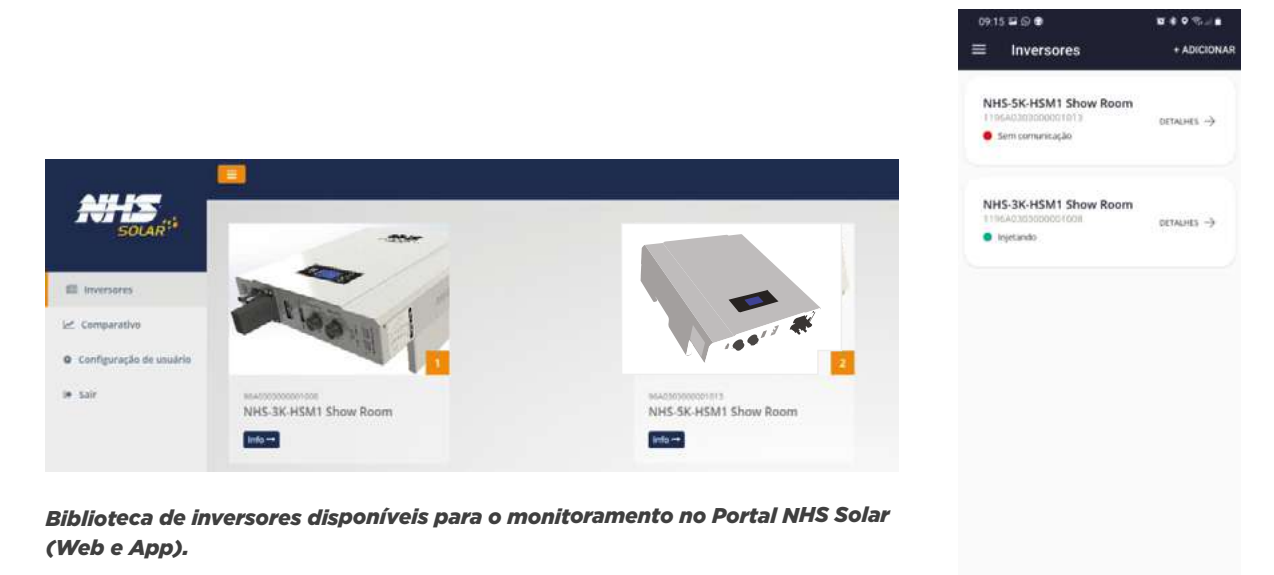

#### **10.7.2 - COMPARATIVO**

Ao clicar no botão **Comparativo**, será apresentado um gráfico com as mesmas características do gráfico exibido ao clicar no botão **Gráficos** na área de monitoramento. Porém nesta área será possível comparar dois equipamentos.

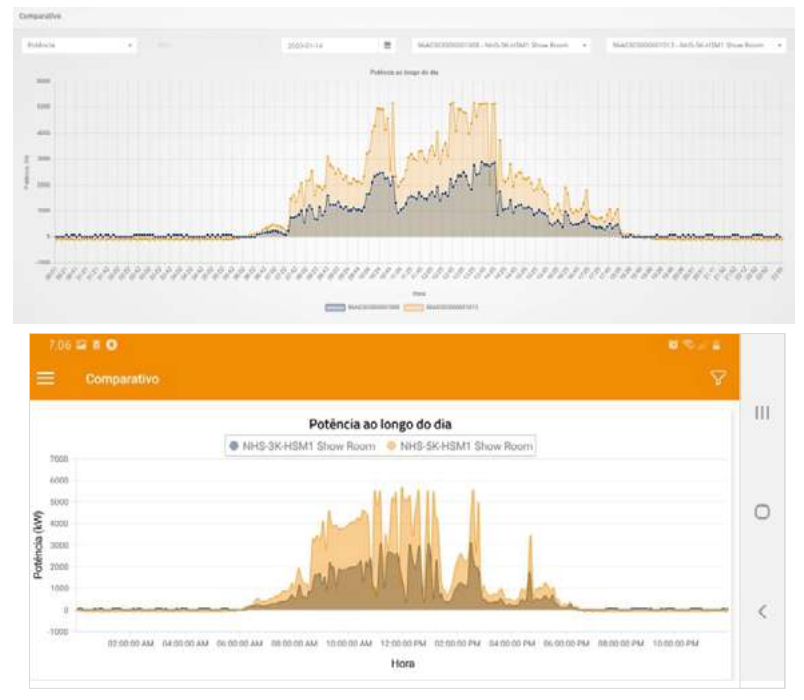

Gráfico comparativo de potência ao longo do dia entre dois equipamentos distintos (Web e App).

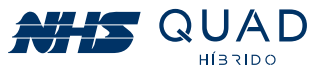

Além do comparativo da potência ao longo do dia, também poderá ser realizada a comparação dos valores acumulados de energia injetada na rede elétrica.

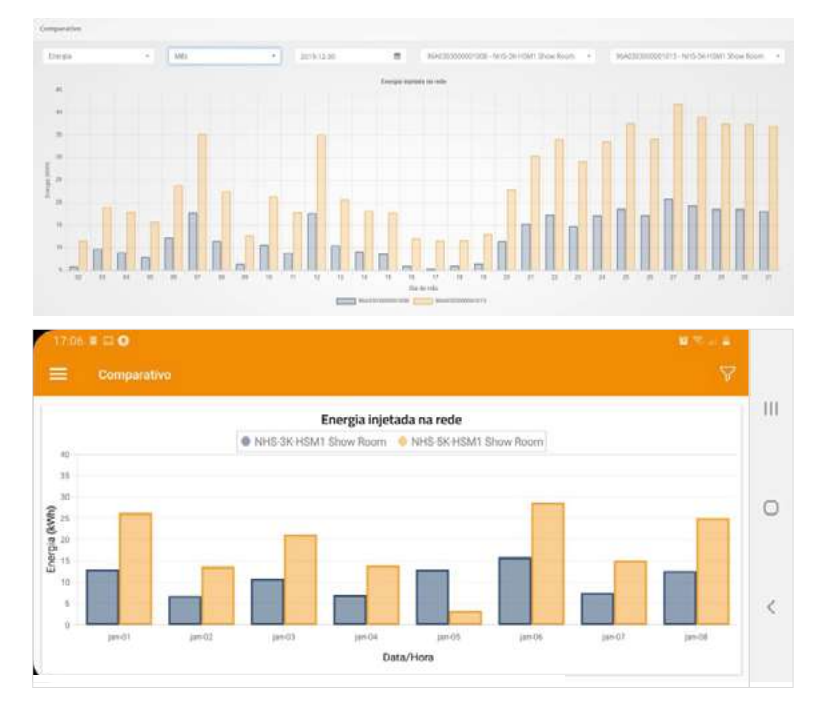

Gráfico comparativo do valor acumulado de energia injetada na rede entre dois equipamentos distintos (Web e APP).

#### 10.7.3 - CONFIGURAÇÃO DE USUÁRIO

Ao clicar no botão Configuração de usuário na Web ou no avatar no App, será possível editar algumas informações referentes a conta de usuário.

■ 🖬 Perfil

| Configuração do Usuário |                               |                    |
|-------------------------|-------------------------------|--------------------|
| Nome                    | Demo Sular                    |                    |
|                         |                               | NOWECOWPLETO:      |
| Telefone Pessnal        | (41) 91234-1254               | Demo Solar         |
|                         |                               | E-MALL             |
| Empresa tostaladora     | Aird .                        | demosolar@nhs.com. |
| Telefone da Instaladora | (#1) 01 41 0200               |                    |
|                         | Alterar Serilia Noadin Cle 10 |                    |
|                         | Cancelar Salvar Alterações    |                    |
| Informações refer       | rentes a conta de usuário     |                    |
| (Web e App).            |                               |                    |

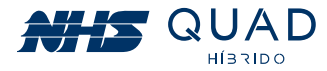

#### 10.7.4 - SAIR

Ao clicar no botão **Sair** o navegador irá redirecionar para a página inicial de login do Portal NHS Solar.

### **10.8 - PROCEDIMENTO EM CASO DE FALHA DE COMUNICAÇÃO**

Em caso de falha na comunicação, a análise do problema deverá ser realizada através da interface web. Para obter o acesso a essa interface, baixe, instale e execute o software **EtherUtility,** que está disponível no site da NHS no seguinte endereço: https://www.nhs.com.br/modulo-ethernet-web-gerenciavel-nhs/

# Atenção! Certifique-se de que o cabo Ethernet está devidamente conectado ao inversor e roteador.

| HS ETHER UTIlity  |                        |                   | (77 I.)          |
|-------------------|------------------------|-------------------|------------------|
|                   |                        |                   | / 1/2/2010/01/02 |
|                   |                        | HER               | Utility          |
|                   |                        |                   |                  |
|                   |                        |                   |                  |
| GERENCIAR         | Número de série        | MAC Address       | Endereço IP      |
| VIA WEB           | 91A04444E15BEF         | 38:88:EB:91:58:EF | 192,168,40,19    |
| 1                 | 2840                   | 38:B8:EB:90:08:18 | 192.168.1.100    |
|                   |                        |                   |                  |
| EXPORTAR<br>LISTA |                        |                   |                  |
| ADULA             | 2 nobreak(s) localizad | o(s) na rede      |                  |
|                   |                        |                   |                  |

Na interface que será aberta pelo software, selecione o inversor desejado a partir do MAC Address impresso na etiqueta da interface de comunicação e posteriormente clique em **GERENCIAR VIA WEB**.

Na tela inicial do navegador serão apresentadas as principais informações referentes ao inversor NHS selecionado.

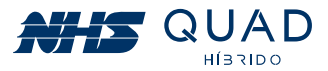

| NHS     | SOLA                                                                                                    | R ETHERN                                                                                                    | IET                                                                                                    |                                                                                                    |
|---------|----------------------------------------------------------------------------------------------------|----------------------------------------------------------------------------------------------------|----------------------------------------------------------------------------------------------------|----------------------------------------------------------------------------------------------------|
|         | INVERSOR SOL<br>Modelo<br>Potência<br>Comunicação<br>Gravação de LOG<br>Placa/Firmware<br>Número de Série<br>Nome<br>Localidade<br>Contato<br>Hora<br>Uptime | AR<br>NHS-3K-HSM<br>3000 VA<br>OK<br>Cartão OK<br>HYBRID 00.01<br>96A0303000001013<br>SOLAR NHS<br>Local<br>Seg. 28 Out 2019 17:26:47<br>75 horas | REDE<br>NHS Cloud<br>IP (IPv4)<br>MAC Address<br>Máscara de rede<br>Default Gateway<br>DNS Primário<br>DNS Secundário<br>Servidor SMTP<br>Servidor NTP<br>Ethernet<br>MTU | "Poll OK"<br>192.168.50.27<br>38.88.EB.90.06.C0<br>255.255.255.224<br>192.168.50.1<br>10.00.7<br>0.0.0.0<br>0.0.0.0<br>200.189.40.8<br>100BASE-T<br>1500 |
| G SOBRE |                                                                                                    | N                                                                                                    | HS Sistemas de Energia -                                                                                                    | 2016                                                                                                    |

Tela inicial da interface web.

No menu lateral, procure pelo menu **CONFIGURAÇÕES** e posteriormente clique no item **CLOUD/ENERGIA** para que a interface seja apresentada conforme verificado na figura abaixo.

| <del>NHS</del>     | SOLAR                                                                                                    | ETHERN        | ET                           |  |
|--------------------|----------------------------------------------------------------------------------------------------|---------------|------------------------------|--|
| GERAL<br>GRID      | CONFIGURAÇÕES I                                                                                                    | ENERGIA/CLOUD |                              |  |
| RATERIA            | Valor do kWh (RS)                                                                                                    | 0.90          |                              |  |
| OUTRAS INFORMAÇÕES | Status CLOUD                                                                                                    | "Poll OK"     |                              |  |
| DASHBOARD          | Detaihes CLOUD                                                                                                    | 200           | h                            |  |
|                    | Contraction and Contraction of Contraction of Contr | Reset Aplicar |                              |  |
| EVENTOS            | 1                                                                                                    |               |                              |  |
| DADOS              | 1                                                                                                    |               |                              |  |
| CONFIGURAÇÕES      |                                                                                                    |               |                              |  |
| REDE               |                                                                                                    |               |                              |  |
| SNWP               |                                                                                                    |               |                              |  |
| CLOUD / ENERGIA    |                                                                                                    |               |                              |  |
| E-MAIL             |                                                                                                    |               |                              |  |
| EQUIPAMENTO        |                                                                                                    |               |                              |  |
| OUTRAS             |                                                                                                    |               |                              |  |
| CA SORRE           |                                                                                                    |               |                              |  |
|                    |                                                                                                    | N             | S Sistemas de Energia - 2016 |  |

Interface de configurações Energia/Cloud

Verifique no campo "STATUS CLOUD" se a comunicação com o servidor NHS Cloud está com a mensagem "Poll OK".

Atenção! Um dos principais problemas de conexão ocorre devido ao bloqueio da comunicação entre o inversor NHS com o servidor NHS Cloud pelo firewall. Por favor, verifique se o tráfego de rede está configurado corretamente.

As possíveis mensagens que poderão ser exibidas no campo "STATUS CLOUD" estão detalhadas na tabela a seguir:

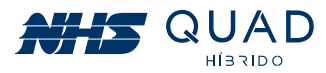

| STATUS CLOUD                                                                        | DESCRIÇÃO                                                                                                    |
|-------------------------------------------------------------------------------------|----------------------------------------------------------------------------------------------------|
| NO POLL                                                                             | Não houve tempo hábil para envio das<br>informações do inversor para a Cloud. Aguarde ao<br>menos 5 minutos e verifique novamente.       |
| POLL OK                                                                             | Dados enviados com sucesso, o monitoramento pode ser iniciado sem problemas.                                                             |
| SOCKET FAILED<br>CONNECTION FAILED<br>FAILED TO SEND POLL<br>CAN'T CLOSE CONNECTION | Falhas de conexão do inversor com a rede.<br>Verifique sua infraestrutura de rede, caso contrário<br>contacte a Assistência Técnica NHS. |
| FAILED TO RESOLVE DNS                                                               | Problema de resolução de nomes na rede.<br>Verifique seu servidor DHCP ou DNS e se as<br>configurações de rede estão corretas.           |
| NO RESPONSE                                                                         | Servidor de API offline, aguarde o retorno, senão<br>contate a assistência técnica.                                                      |

Caso continue tendo problemas com a conexão do inversor NHS QUAD Híbrido com a NHS Cloud, acione a assistência técnica.

# 11. PROCEDIMENTO DE ATUALIZAÇÃO DOS EQUIPAMENTOS

O procedimento de atualização pode ser realizado quando existe uma nova versão do firmware disponível para o seu modelo de inversor NHS. Para a realização do procedimento serão necessários os seguintes itens:

- Computador com Windows;
- Cabo USB AM/BM ou Rs232;
- Software NHS Update Tool;
- ArquivoFirmware (.nhs).

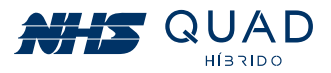

### 11.1 - PROCEDIMENTO DE INSTALAÇÃO DO SOFTWARE NHS UPDATE TOOL

1º Passo - Executar o instalador no modo administrador:

|   | Abrir                                   |
|---|-----------------------------------------|
| ٢ | Executar como administrador             |
|   | Solucionar problemas de compatibilidade |
|   | Fixar em Iniciar                        |

2º Passo - Selecione o idioma desejado:

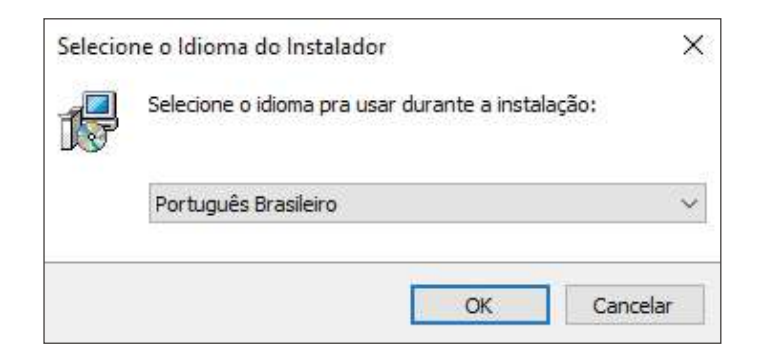

3º Passo - Clique em Avançar:

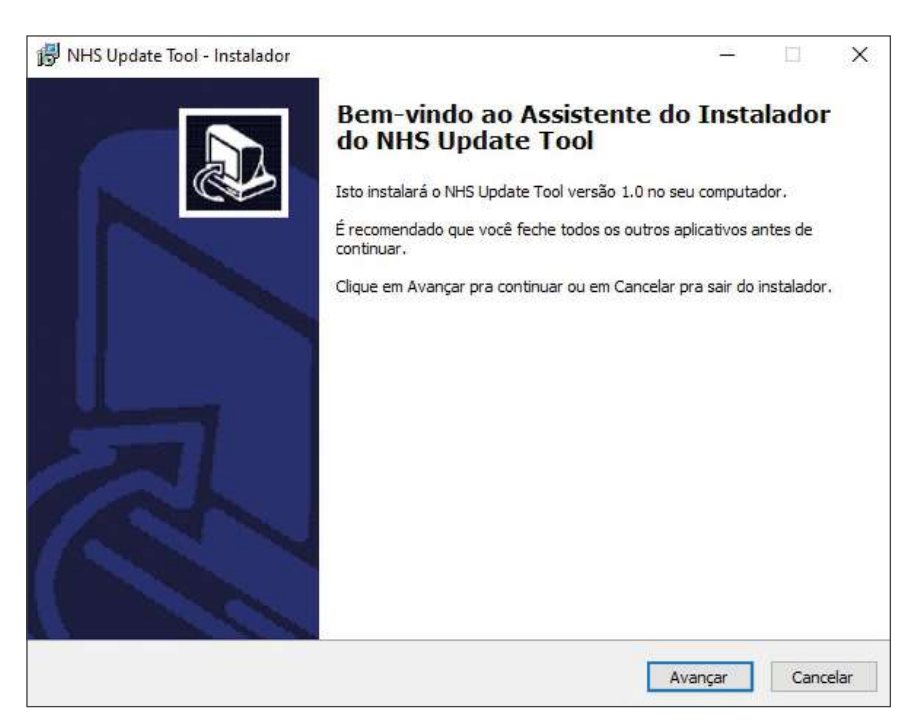

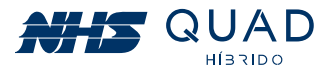

4º Passo - Selecione o diretório de instalação (é recomendado manter o sugerido) e clique em Avançar:

| NHS Update Tool - Instalador                                        |                | 122            |             | > |
|---------------------------------------------------------------------|----------------|----------------|-------------|---|
| Selecione o Local de Destino                                        |                |                |             |   |
| Aonde o NHS Update Tool deve ser instalado?                         |                |                |             | R |
| O instalador instalará o NHS Update Tool na seguinte pasta          | •              |                |             |   |
| Pra continuar clique em Avançar. Se você gostaria de selecionar uma | ı pasta difere | ente, dique en | n Procurar. |   |
| C:\Program Files (x86)\WHS Update Tool                              |                | 1              | Procurar    |   |
|                                                                     |                |                |             |   |
|                                                                     |                |                |             |   |
|                                                                     |                |                |             |   |
|                                                                     |                |                |             |   |
|                                                                     |                |                |             |   |
|                                                                     |                |                |             |   |
|                                                                     |                |                |             |   |
|                                                                     |                |                |             |   |
|                                                                     |                |                |             |   |
| Pelo menos 39,0 MBs de espaço livre em disco são requeridos.        |                |                |             |   |
| Pelo menos 39,0 MBs de espaço livre em disco são requeridos.        |                |                |             |   |

5º Passo - Para criar um atalho na área de trabalho, marque a opção se desejar e clique em avançar:

| 뤙 NHS Update Tool - Instalador                                                                                   |                   |          |     | ×     |
|----------------------------------------------------------------------------------------------------|-------------------|----------|-----|-------|
| Selecionar Tarefas Adicionais                                                                                    |                   |          |     |       |
| Quais tarefas adicionais devem ser executadas?                                                                   |                   |          | (   |       |
| Selecione as tarefas adicionais que você gostaria que o instalador exec.<br>Update Tool, então dique em Avançar. | utasse enquanto i | nstala o | NHS |       |
| Atalhos adicionais:                                                                                              |                   |          |     |       |
| 🗹 Criar um atalho na área de trabalho                                                                            |                   |          |     |       |
|                                                                                                    |                   |          |     |       |
|                                                                                                    |                   |          |     |       |
|                                                                                                    |                   |          |     |       |
|                                                                                                    |                   |          |     |       |
|                                                                                                    |                   |          |     |       |
|                                                                                                    |                   |          |     |       |
|                                                                                                    |                   |          |     |       |
|                                                                                                    |                   |          |     |       |
|                                                                                                    |                   |          |     |       |
|                                                                                                    |                   |          |     |       |
|                                                                                                    |                   |          |     |       |
| Ve                                                                                                    | ltar Avan         | car      | Can | celar |
|                                                                                                    | Aval              | Sai      | Can | Leidi |

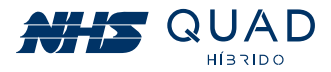

6° Passo - Clique em Instalar

| s opune loor matabador                                                      |                                                     |                            |     |   |
|-----------------------------------------------------------------------------|-----------------------------------------------------|----------------------------|-----|---|
| nto pra Instalar                                                            |                                                     |                            |     |   |
| ) instalador está agora pronto pra                                          | a começar a instalar o NHS Update Tool no seu con   | nputador.                  |     | Ċ |
| lique em Instalar pra continuar cor<br>uaisquer configurações.              | om a instalação ou clique em Voltar se você quer re | evisar <mark>o</mark> u mu | dar |   |
| l oral de destino:<br>C:\Program Files (x86)\WHS Up                         | Ipdate Tool                                         |                            | 2   | ~ |
| Tarefas adicionais:<br>Atalhos arlicionais:<br>Criar um atalho na área de t | trabalho                                            |                            |     |   |
| e.                                                                          |                                                     |                            | >   | 5 |
| 4                                                                           | 10                                                  |                            | >   | - |

7° Passo – Software NHS Update Tool Instalado.

Selecione se deseja abrir o programa automaticamente e clique em concluir para finalizar o instalador.

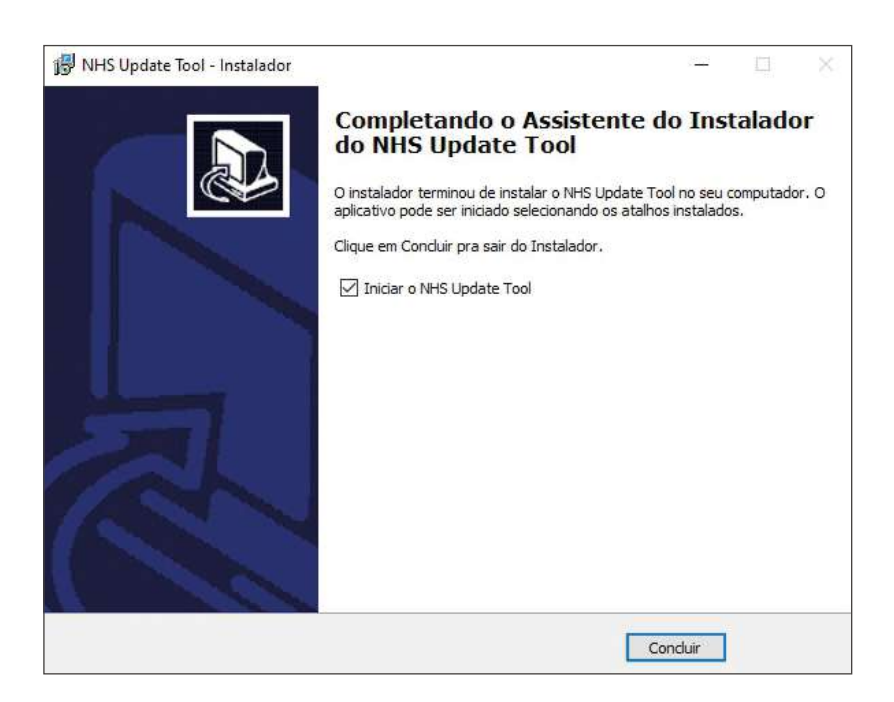

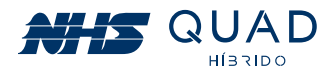

# 11.2 - PROCEDIMENTO DE ATUALIZAÇÃO

Abrir o Software NHS Update Tool em modo administrador. Em seguida, conecte o PC no equipamento através da conexão de comunicação USB ou Serial (RS232), conforme indicado na figura.

Após conectar o equipamento ao PC, clique em "Escanear" e posteriormente selecione em qual porta o equipamento foi conectado, por fim, clique em "Conectar" de acordo com os destaques na figura abaixo.

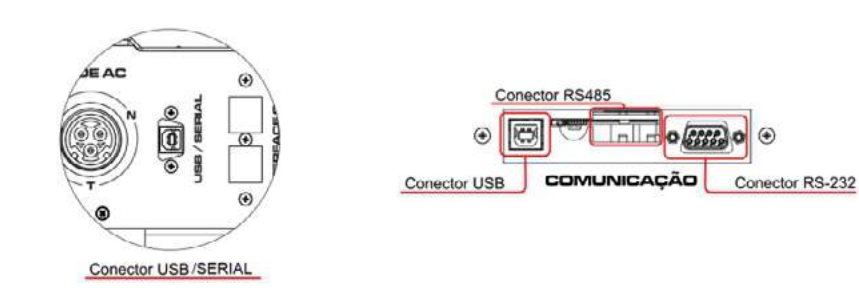

#### Atenção!

Antes de iniciar a atualização, certifique-se de que o equipamento permanecerá alimentado durante todo o processo. Desta forma, aconselha-se que o equipamento esteja alimentado pela rede ou pela bateria<sup>\*</sup>.

\* Para os modelos GSM sem bateria, durante a atualização é necessário que a potência de geração fotovoltaica seja superior a 50% da capacidade nominal do equipamento.

Após conectar o equipamento ao PC, clique em "Escanear" e posteriormente selecione em qual porta o equipamento foi conectado. Por fim, clique em "Conectar" de acordo com os destaques na figura a seguir.

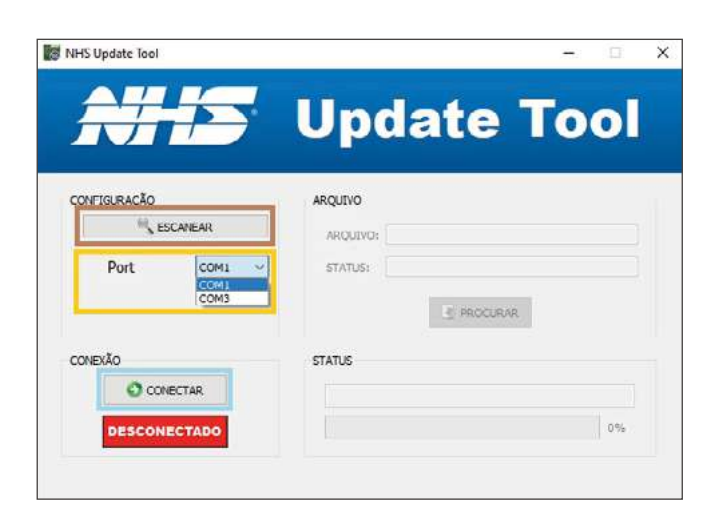

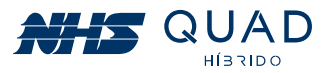

Após a comunicação ser estabelecida com o equipamento, a informação "Conectado" será apresentada em um retângulo verde e o campo para a seleção do arquivo a ser gravado no equipamento ficará disponível para edição.

| CONFIGURAÇÃO |         | ARQUEVO  |            |  |
|--------------|---------|----------|------------|--|
| S ESCANEA    | 3       | ARQUIVO: |            |  |
| Port         | OM3 ··· | STATUS:  |            |  |
|              |         |          | # PROCURAR |  |
| CONEVÃO      |         | TATUS    |            |  |

## 11.3 - SELEÇÃO DO ARQUIVO DE ATUALIZAÇÃO

Clique em "Procurar" para abrir a janela de busca. Selecione o arquivo de firmware ".nhs", por exemplo: NHS Solar-5K-GSM2 V02.nhs.

Selecione esse arquivo e clique em "Salvar". A seguinte mensagem será apresentada e para dar continuidade com o procedimento de atualização, clique em "Sim".

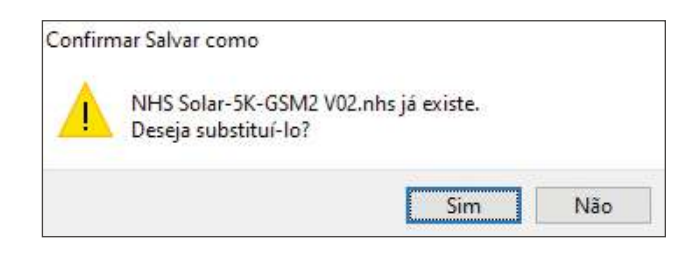

# 11.4 - INICIANDO ATUALIZAÇÃO

Em seguida, uma mensagem será exibida indicando que o equipamento não poderá ser desligado durante a atualização e também que a comunicação entre o inversor e o PC não deve ser interrompida. Clique em "Iniciar" para realizar a atualização.

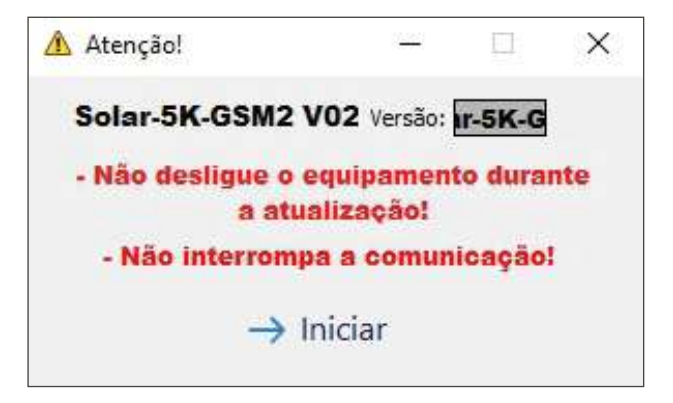

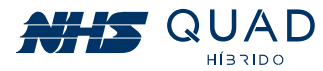

O display do equipamento indicará que está em processo de atualização. O software indicará o status da atualização, que pode conter várias partes. Aguarde até que todas as partes sejam atualizadas e o procedimento seja concluído

| NHS Update Tool                     | - 🗆 X                                                                                          |
|-------------------------------------|------------------------------------------------------------------------------------------------|
| <b>NHS</b>                          | Update Tool                                                                                    |
| CONFIGURAÇÃO                        | ARQUIVO<br>ARQUIVO: sers/Gabriel/Desktop/NHS Solar-5K-GSM2 V02.nhs<br>STATUS: Arquivo Validado |
| CONEXÃO<br>DESCONECTAR<br>CONECTADO | STATUS<br>Enviando dados (1 / 2)<br>25%                                                        |

# 11.5 - FINALIZANDO ATUALIZAÇÃO

Quando a atualização estiver completa, o campo Status indicará "Operação realizada com Sucesso" e o equipamento retornará a operar automaticamente.

| Operação realizada com Suc | esso! (2 / 2) |
|----------------------------|---------------|
|                            |               |
|                            | 100%          |

Neste momento, o cabo de comunicação pode ser desconectado do equipamento e o software NHS Update Tool finalizado.

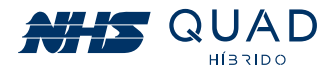

# **12. GARANTIA**

### **12.1 - TEMPO DE GARANTIA**

O tempo de garantia deste equipamento é de 2 anos, contado a partir da sua data de compra. A NHS assegura a garantia contra defeitos de fabricação ou defeitos em suas peças e componentes internos, desde que mantidas as condições normais de uso e instalado de acordo com as instruções do manual do usuário. Para reparos ou manutenções em garantia deste produto, enviar o mesmo a uma revenda autorizada mais próxima ou diretamente para a NHS. Despesas decorrentes de embalagem, transporte e seguro são de responsabilidade do usuário do produto. Esta garantia não assegura o direito de visita técnica domiciliar.

### **12.2 - CANCELAMENTO DE GARANTIA**

Esta garantia é automaticamente CANCELADA quando:

1. Ocorrerem danos decorrentes de raios, incêndios, inundações ou outras catástrofes naturais.

2. O(s) equipamento(s) foi (foram) armazenado(s) de maneira não conforme.

**3.** O(s) equipamento(s) foi (foram) submetido(s) a reparos por pessoas ou empresas não autorizadas.

**4**. Foi constatado que os danos foram causados por quedas, acidentes, manuseio ou instalação inadequada ou em desacordo com o manual do usuário.

5. A comprovação do tempo de garantia está comprometida.

#### **12.3 - GARANTIA REDUZIDA**

Caso o inversor NHS seja utilizado em aplicações sob condições ambientais críticas, tais como umidade e/ou temperatura excessiva ou instalado em condição submetido a intempéries, como por exemplo sob incidência solar intensa, sob efeito da maresia em regiões litorâneas, postes, locais confinados e sem refrigeração suficiente, e outras situações críticas similares aos descritos, a garantia fica reduzida a 90 dias.

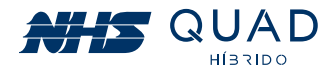

### **12.4 - TROCA DE EQUIPAMENTOS**

**1.** O prazo de garantia do equipamento deve ser considerado a partir da data de aquisição pelo cliente final, comprovado com a nota fiscal de compra na qual deverá constar o Número de Série do equipamento. Caso a nota fiscal não esteja disponível, valerá o prazo contado a partir da data de fabricação do(s) equipamento(s) registrada pela fábrica.

2. Antes de enviar o equipamento para a NHS é necessário uma consulta prévia ao suporte técnico da NHS, o qual analisará a situação e poderá autorizar o envio do mesmo através de transportadora com a qual a NHS possua convênio, desde que esteja de acordo com as condições abaixo.

a) A NHS paga os fretes de ida e de volta: para equipamentos com até um mês de uso, comprovado pela nota fiscal da revenda para o usuário.

**b)** A NHS paga o frete de ida ou o frete de volta: para equipamentos com até três meses de uso, comprovado pela nota fiscal da revenda para o usuário.

c) A NHS não paga o frete: para equipamentos com mais de três meses de uso, sendo o mesmo de responsabilidade do usuário.Não havendo nota fiscal de venda a garantia valerá pela data de fabricação do equipamento. IMPORTANTE: Caso o cliente não consulte previamente a NHS ou se engane ao fazer a remessa, a NHS não pagará os fretes de equipamentos enviados por transportadora não conveniada, mesmo que a situação que originou a remessa esteja em conformidade com os itens "a" e "b" acima. Assim, o frete não será aceito pela NHS, o conhecimento de transporte não será recebido e a transportadora efetuará a devolução dos equipamentos ao remetente. A NHS também não efetuará pagamento de fretes enviados por transportadora conveniada, caso a situação se encaixe na condição do item "c".

**3.** A garantia do equipamento e o procedimento, mencionado no item anterior são válidos quanto a defeitos de fabricação. Caso sejam detectados problemas que justifiquem o cancelamento da garantia, a NHS não pagará os fretes.

**4**. A NHS possui uma rede de Assistência Técnica Autorizada, que poderá ser consultada no site www.nhs.com.br. A garantia dos equipamentos é dada no balcão da rede de Autorizadas, portanto, a NHS não pagará deslocamento de técnicos de Assistência Técnica Autorizada, nem frete até a Assistência Técnica Autorizada. Caso ocorram casos com estas necessidades, as despesas com deslocamento ou frete serão por conta do emitente.

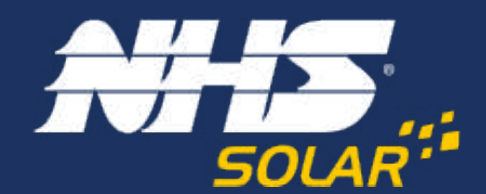

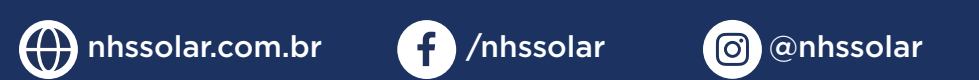

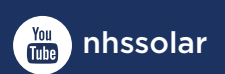

Av. Juscelino Kubitschek de Oliveira, 5270 | Cidade Industrial | Curitiba - PR 81260-000 | (41) 2141-9200